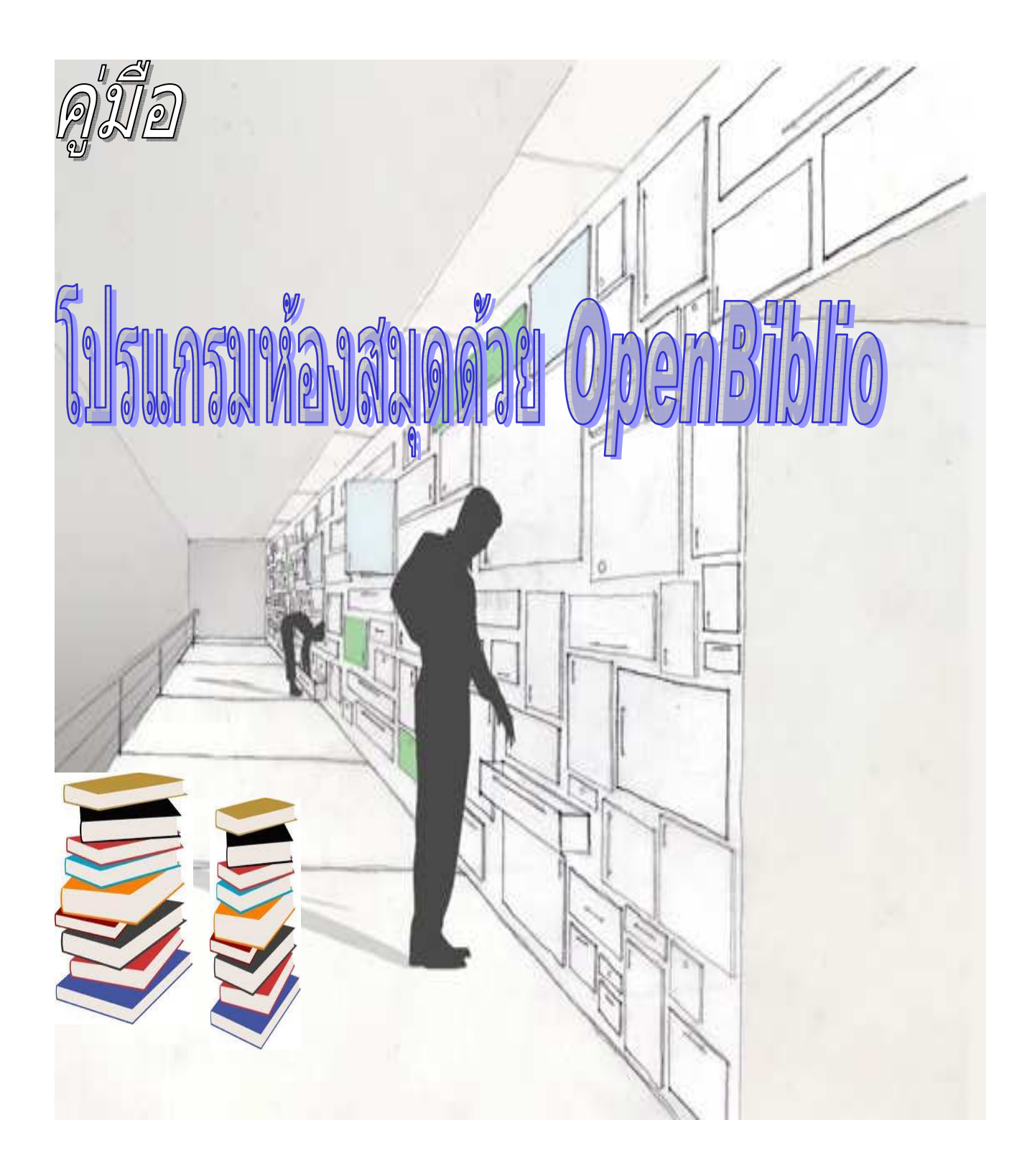

การบริหารการจัดการห้องสมุดด้วยโปรแกรม OpenBiblio ซึ่งเป็นโปรแกรมฟรี สามารถใช้งานได้ทั้ง ระบบปฏิบัติการ Windows และ Linux คู่มือฉบับนี้จัดทำขึ้นเพื่อแนะนำในการทำงานของโมดูลต่าง ๆ และการติดตั้ง โปรแกรม รวมทั้งการลงรายการทรัพยากรสารสนเทศ (Cataloging) การสืบค้นรายการทรัพยากรสารสนเทศ (Online Public Access Cataloging : OPAC) การยืม-คืน (Circulation) และการจัดทำ Label รวมถึงรายงาน (Reports) ติดตั้งและใช้ง่ายไม่ซับซ้อน ประหยัดงบประมาณและค่าใช้จ่าย เป็นอีกทางเลือกหนึ่งที่น่าสนใจ โดยเฉพาะสำหรับห้องสมุดขนาดกลางและขนาดเล็ก โปรแกรมที่ใช้ในการพัฒนาด้วยภาษา PHP และฐานข้อมูล Mysql ซึ่งไม่ต้องการเสียค่าบำรุงรักษารายปีต้องการสนุกกับการพัฒนาระบบเองได้ให้เหมาะกับสภาพห้องสมุดของ เราเอง

ผู้เขียนหวังว่าจะเป็นคู่มือฉบับนี้จะเป็นจุดเริ่มต้นในการประยุกต์ใช้โปรแกรม Open Source Software และ หากมีข้อผิดพลาดประการใด ผู้เขียนขออภัยไว้ ณ ที่นี้

สมโภช พิมพ์พงษ์ต้อน

5 พฤษภาคม 2555

# สารบัญ

| แนะนำระบบงานห้องสมุด OpenBiblio                     | 1  |
|-----------------------------------------------------|----|
| จำลองพีซีเป็น Web Server ด้วย AppServ               | 2  |
| การติดตั้ง OpenBiblio                               | 7  |
| การลงรายการทางบรรณานุกรมทรัพยากรสารสนเทศ            | 13 |
| หน้าแรกของ OpenBiblio                               | 17 |
| ระบบลงรายการข้อมูลบรรณานุกรมทรัพยากรสารสนเทศ        | 19 |
| การตรวจสอบรายการเดิม                                | 20 |
| การเพิ่มเติมรายการใหม่ ( Key new )                  | 22 |
| การลงรายการแบบ import ข้อมูลจากฐานข้อมูลแหล่งอื่น ๆ | 25 |
| การแก้ไขรายการ ( Edit )                             | 28 |
| การลบรายการ ( Delete )                              | 29 |
| ทบทวนเมนูหน้า Cataloging                            | 32 |
| ระบบยืมคืน ( Circulation Module )                   | 33 |
| การเพิ่มชื่อสมาชิก                                  | 34 |
| การแก้ไขข้อมูลสมาชิก                                | 35 |
| การลบสมาชิก                                         | 35 |
| การยืมทรัพยากรสารสนเทศในห้องสมุด                    | 36 |
| การคืนทรัพยากรสารสนเทศในห้องสมุด                    | 38 |
| ระบบสืบค้นทรัพยากรสารสนเทศในห้องสมุด                | 40 |
| ระบบรายงานผลทรัพยากรสารสนเทศในห้องสมุด              | 42 |
|                                                     |    |

#### แนะนำระบบงานห้องสมุด OpenBiblio

OpenBiblio เป็น Open Source Software ในการจัดบริหารจัดการห้องสมุดอัตโนมัติแบบบูรณาการ (Integrated Library System : ILS) ซึ่งได้รับการพัฒนาตามมาตรฐานสากล สามารถรองรับการทำงานในโมดูลต่างๆ การ ลงรายการทรัพยากรสารสนเทศ (Cataloging) การสืบค้นรายการทรัพยากรสารสนเทศ (Online Public Access Cataloging : OPAC) การยืม-คืน (Circulation) และการจัดทำ Label รวมถึงรายงาน (Reports) ติดตั้งและใช้ง่ายไม่ ซับซ้อน ประหยัดงบประมาณและค่าใช้จ่าย เป็นอีกทางเลือกหนึ่งที่น่าสนใจโดยเฉพาะสำหรับห้องสมุดขนาดกลางและ ขนาดเล็ก พัฒนาด้วยภาษา PHP ลิขสิทธิ์โดย GNU General Public License (GPL) สามารถที่พัฒนาเพิ่มและปรับปรุงใน OpenBiblio ได้ โดยทั่วไปแล้วงานในห้องสมุดหรือหน้าที่ (Function/Module) ของระบบห้องสมุดอัตโนมัติแบบบูรณา การนั้น มี 4 โมดูล ได้แก่

- 1. งานจัดหาทรัพยากรสารสนเทศ (Acquisition Module)
- 2. งานวิเคราะห์ทรัพยากรสารสนเทศ (Cataloging Module)
- 3. งานบริการยืม-คืน (Circulation Module)
- 4. งานสืบค้นออนไลน์ (Online Public Access Catalog)

ทั้งนี้โปรแกรมยังคงต้องการการพัฒนาปรับปรุงให้เหมาะสมกับหน่วยงานต่างๆ ต่อไป หากท่านสนใจพัฒนาต่อ ยอดทาง STKS ยินดีครับ โดยทำงานในลักษณะความร่วมมือกันตามความเหมาะสม โดยเพิ่มฟังก์ชั่นต่าง ๆ เพื่อให้สามารถ ใช้งานได้สะดวกและดียิ่งขึ้นประกอบด้วย

- 1. Advance Search
- 2. นำเข้าสมาชิกห้องสมุดด้วยไฟล์ CSV
- 3. สามารถใส่ปกหนังสือด้วยตัวเองหรือจากเว็บ Amazon
- 4. นำเข้ารายชื่อหนังสือด้วยไฟล์ CSV
- 5. ปรับปรุงการแสดงรายงานต่างๆ

ถ้าไม่ต้องการเสียค่าใช้จ่ายแพงๆ ในการจัดหาระบบเชิงพาณิชย์ ไม่ต้องการเสียค่าบำรุงรักษารายปีต้องการสนุก กับการพัฒนาระบบเองได้ให้เหมาะกับสภาพห้องสมุดของเราเอง (โดยไม่ต้องรอให้บริษัทที่เป็นตัวแทนโปรแกรมทำให้) เพราะเป็นโอเพนซอร์ส มีชุมชนให้คุยหรือปรึกษา ศึกษาเพิ่มเติมได้ รองรับการทำงานที่เป็นมาตรฐานของห้องสมุด หนังสือก็ ไม่ได้มีมากมายอะไร สามารถดูแลด้วยคนๆ เดียวก็ยังได้ โปรแกรม OpenBiblio ก็น่าจะอยู่ในรายชื่อของโปรแกรมที่นำมา พิจารณาเลือกใช้ได้ สำหรับโปรแกรม OpenBiblio สามารถใช้งานทั้งที่เป็นระบบปฏิบัติการ Windows และ ระบบปฏิบัติการ Server Linux

#### จำลองพีซีเป็น Web Server ด้วย AppServ

การจำลองเครื่องคอมพิวเตอร์ที่เป็นแบบพีซีเป็น Web Server ได้ไม่ยากโดยสามารถทำได้จากความสามารถของ โปรแกรม AppServ ซึ่งโปรแกรมนี้ประกอบด้วย Apache ที่เป็นโปรแกรมหลักในการจำลองพีซีเป็นเครื่องแม่ข่าย และ ฐานข้อมูล MySQL โปรแกรมที่ใช้ในการพัฒนา PHP เป็นภาษาที่นิยมใช้กันมาก รวมทั้งโปรแกรมที่จัดการระบบต่าง ๆ ผ่าน หน้าเว็บไซต์ เป็น PHPMyAdmin โปรแกรม AppServ ทำงานได้ดีกับคอมพิวเตอร์ไม่ว่าจะเป็นพีซีและโน้ตบุ๊กที่สามารถ ติดตั้งได้ทั้ง Microsoft Windows เกือบทุกรุ่น โดยสามารถดาวน์โหลดโปรแกรมได้ที่เว็บไซต์ http://www.appservnetwork.com

### ขั้นตอนการติดตั้ง AppServ

ในเอกสารนี้จะใช้โปรแกรม Version AppServ 2.5.9 เมื่อดาวน์โหลดโปรแกรมจากเว็บไซต์เสร็จแล้ว

1. ดับเบิลคลิก appserv-win32-2.5.10.exe เพื่อติดตั้ง AppServ บนเครื่อง PC 🕼

appserv-win32-2.5.10

2. จะพบหน้าจอข้อความต้อนรับเข้าสู่การติดตั้ง ให้คลิกให้ที่ปุ่ม Next

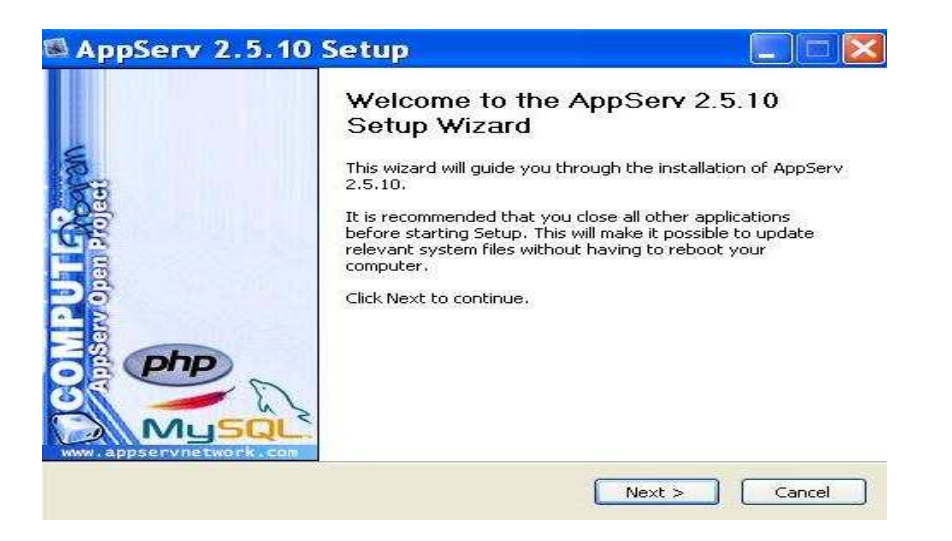

 หน้าจอ AppServ 2.5.10 - License Agreement เป็นข้อความแสดงลิขสิทธ์GNU LESSER เมื่ออ่านและเข้าใจ ลิขสิทธิ์นี้แล้ว ก็คลิกปุ่ม I Agree

|                                             | License Agreement                                                    |                                   |              |
|---------------------------------------------|----------------------------------------------------------------------|-----------------------------------|--------------|
|                                             | Please review the licen                                              | se terms before installing Ap     | opServ 2.5.1 |
| ress Page Down t                            | see the rest of the agreement.                                       |                                   |              |
| GNU LE                                      | SER GENERAL PUBLIC LICENSE                                           |                                   | ~            |
| Vers                                        | on 2.1, February 1999                                                |                                   |              |
| Copyright (C) 199                           | , 1999 Free Software Foundatio                                       | in, Inc.                          |              |
| 59 Temple Place                             | , Suite 330, Boston, MA 02111-                                       | 1307 USA                          |              |
| of this license doc                         | iment, but changing it is not allow                                  | ved.                              |              |
|                                             | 1 M                                                                  | 8799.00<br>1923 - 27 - 53         |              |
| This is the first rel<br>as the successor ( | eased version of the Lesser GPL,<br>f the GNULLibrary Public License | It also counts<br>version 2 bence |              |
| the version number                          | r 2.1.]                                                              | Torsion 2, noneo                  | ~            |
| you accept the ti                           | rms of the agreement, click I Agr                                    | ree to continue. You must a       | creat the    |
| greement to insta                           | AppServ 2.5.10.                                                      | ioo to continuor rod mast a       | copenio      |
|                                             |                                                                      |                                   |              |
|                                             |                                                                      |                                   |              |

4. หน้าจอ AppServ 2.5.10 - Choose Install Location เป็นการเลือกโฟลเดอร์ที่ใช้ในการติดตั้ง Appserv โดย ้ค่าดีฟอลต์จะเลือกติดตั้งไปที่โฟลเดอร์ C:\AppServ เมื่อคุณเลือกโฟลเดอร์ได้แล้ว ก็คลิกปุ่ม Next เพื่อติดตั้ง โปรแกรมลงในโฟลเดอร์ที่ต้องการ

| AppServ 2                                                                                            | 2.5.10 Setup 📃 🗖 🛃                                                                                                    |
|----------------------------------------------------------------------------------------------------|----------------------------------------------------------------------------------------------------|
|                                                                                                    | Choose Install Location<br>Choose the folder in which to install AppServ 2.5.10.                                          |
| Setup will install A<br>Browse and select                                                            | ppServ 2.5.10 in the following folder. To install in a different folder, click<br>another folder. Click Next to continue. |
|                                                                                                    |                                                                                                    |
|                                                                                                    |                                                                                                    |
|                                                                                                    |                                                                                                    |
| Destination Fold                                                                                     | er                                                                                                    |
| Destination Fold                                                                                     | er<br>Browse                                                                                                    |
| Destination Fold                                                                                     | er<br>Browse                                                                                                    |
| Destination Fold                                                                                     | er<br>Browse<br>6.4MB<br>.0GB                                                                                             |
| Destination Fold<br>C:\AppServ<br>Space required: 5<br>Space available: 2<br>fullsoft Install System | er<br>Browse<br>6.4MB<br>2.0GB                                                                                            |

5. หน้าจอ AppServ 2.5.10 - Select Component ดังภาพ 5 เป็นการเลือกส่วนประกอบของ AppServ ซึ่งมี ดังนี้

- โปรแกรม Webserver ชื่อดัง ที่จำลองโฮสต์บนเครื่องของเรา Apache HTTP Server

MySQL Database - โปรแกรมฐานข้อมูลยอดนิยม

PHP Hypertext Preprocessor - โปรแกรมภาษาสคริปต์ PHP

phpMyAdmin - โปรแกรมจัดการฐานข้อมูล ให้ทำการเลือกส่วนประกอบทั้งหมด โดยคลิกถูกหน้าช่องทั้งหมด แล้วคลิกปุ่ม Next เพื่อเลือกส่วนประกอบ ทั้งหมด

| 🚳 AppServ 2             | .5.10 Setup 📃 🗖 🔀                                                                                                   |
|-------------------------|----------------------------------------------------------------------------------------------------|
|                         | Select Components<br>Select the components you want to install, clear the components<br>you do not want to install. |
| AppServ Packa           | ige Components                                                                                                    |
| 🗹 Apache H              | ITTP Server                                                                                                    |
| MySQL D                 | atabase                                                                                                    |
| PHP Hype                | ertext Preprocessor                                                                                                 |
| 💽 phpMyAc               | Imin                                                                                                    |
|                         |                                                                                                    |
|                         |                                                                                                    |
|                         |                                                                                                    |
|                         |                                                                                                    |
| Nullsoft Install System | v2.18                                                                                                    |
|                         | < Back Next > Cancel                                                                                                |

 หน้าจอ AppServ 2.5.10 - Apache HTTP Server Information เป็นการระบุรายละเอียดของโปรแกรมเว็บ เซิร์ฟเวอร์ Apache ซึ่งมีดังนี้

Server Name - ชื่อของเซิร์ฟเวอร์ หรือชื่อโฮสต์ ในที่นี้ระบุเป็น localhost

Administrator's Email Address - อีเมลล์ของผู้ดูแลระบบ หรืออีเมลของคุณ ในที่นี้ระบุเป็น admin@localhost.com

Apache HTTP Port - ชื่อพอร์ต เป็นทางออกของข้อมูล โดย Apache

จะมีพอร์ตดีฟอลต์คือ 80 เมื่อกรอกข้อมูลเรียบร้อยแล้ว ก็คลิกปุ่ม Next เพื่อระบุรายละเอียดของ Apache

|                     | Apache HTTP Server Information<br>Please enter your server's information. |  |
|---------------------|---------------------------------------------------------------------------|--|
|                     |                                                                           |  |
| localhost           | . www.appservitetwork.com                                                 |  |
| Administrator's Em  | ail Address (e.g. webmaster@gmail.com)                                    |  |
| admin@localhost     | .com                                                                      |  |
| Apache HTTP Port    | (Default : 80)                                                            |  |
| ft Install System v | 2.18                                                                      |  |

 หน้าจอ AppServ 2.5.10 - MySQL Server Configuration เป็นการระบุรายละเอียดของโปรแกรมฐานข้อมูล MySQL ซึ่งมีดังนี้

Enter root password -รหัสผ่านของผู้ดูแลระบบ ในที่นี้ผมกำหนดเป็น password Re-enter root password - กรอกรหัสผ่านนี้อีกครั้งหนึ่ง

Character Sets and Collations - เลือกการเข้ารหัสภาษา ในที่นี้คือ UTF-8 Unicode ซึ่งเป็นรหัสภาษาสากล Old Password Support - เพื่อรองรับกับการเข้ารหัสผ่านแบบเก่า

Enable InnoDB - เพื่อให้รองรับฐานข้อมูลแบบ InnoDB

เมื่อกรอกข้อมูลเรียบร้อยแล้ว ก็คลิกปุ่ม Install เพื่อระบุรายละเอียดของ MySQL และเริ่มติดตั้ง AppServ

| ysqL.                             | MySQL Server<br>Configure the My | Configuration<br>/SQL Server insta | nce. |
|-----------------------------------|----------------------------------|------------------------------------|------|
| Please enter Root pas             | sword for MySQL Se               | rver.                              |      |
| Enter root passwo                 | 8                                |                                    |      |
| Re-enter root pass                | word                             |                                    |      |
| •••••                             |                                  |                                    |      |
| MySQL Server Se<br>Character Sets | tting<br>and Collations          |                                    |      |
| UTF-8 Unicode                     | ~                                |                                    |      |
| Old Passwo                        | rd Support (PHP MyS<br>DB        | QL API function.)                  |      |
|                                   |                                  |                                    |      |

8. จากนั้นโปรแกรมจะถูกติดตั้ง รอจนครบ 100% ในระหว่าง**นี้** หาก Windows มีการสอบถามเรื่องการ Block โปรแกรม ให้คลิก **Unblock** โปรแกรมจะถูกติดตั้งอย่างสมบูรณ์

| 73                | Installing<br>Please wait w | hile AppServ 2.5. | 10 is being instal | ed. |
|-------------------|-----------------------------|-------------------|--------------------|-----|
| tract: mod_authn_ | alias.so 100%               |                   |                    |     |
| Show details      |                             |                   |                    |     |
|                   |                             |                   |                    |     |
|                   |                             |                   |                    |     |
|                   |                             |                   |                    |     |
|                   |                             |                   |                    |     |
|                   |                             |                   |                    |     |

โปรแกรม AppServ จะทำการติดตั้ง ให้รอจนกว่าจะขึ้นหน้าจอ AppServ 2.5.10 - Completing the AppServ 2.5.10 Setup Wizard ดังภาพ 8 ซึ่งแสดงว่าคุณได้ดำเนินการติดตั้ง AppServ เรียบร้อยแล้ว ซึ่งจะมีตัวเลือก ดังนี้

Start Apache - เพื่อเริ่มโปรแกรม Apache

Start MySQL - เพื่อเริ่มโปรแกรม MySQL

ซึ่งโปรแกรมทั้งสองนี้ Apache และ MySQL จะทำงานเป็นลักษณะ Service คือจะทำงานโดยอัตโนมัติ เมื่อเปิด วินโดวส์ และเมื่อคลิกตัวเลือกเรียบร้อย ก็ให้คลิกปุ่ม Finish เพื่อสิ้นสุดการติดตั้ง AppServ

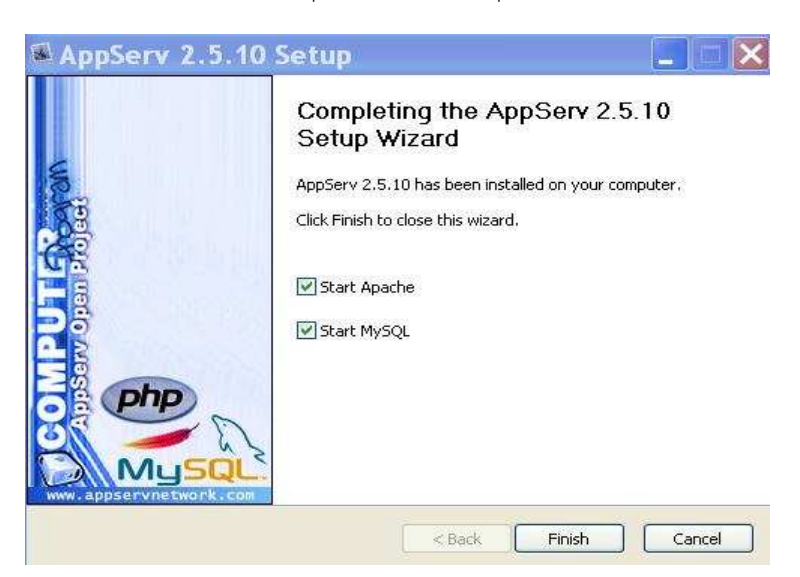

10. เพื่อตรวจสอบการทำงานว่า คุณได้ลง AppServ อย่างถูกต้องเรียบร้อย ให้คุณเปิดเบราเซอร์ แล้วเรียกไปที่ http://localhost หรือ http://127.0.0.1 ซึ่งเบราเซอร์จะแสดงหน้าจอ The AppServ Open Project ซึ่ง แสดงว่าคุณได้ลง AppServ อย่างถูกต้องแล้ว

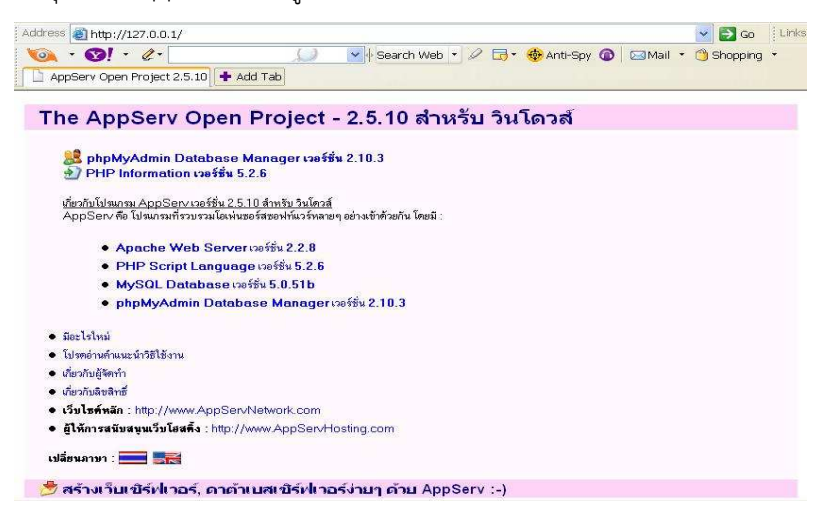

## การติดตั้ง OpenBiblio

เมื่อติดตั้งเรียบแล้วก็ต้องดาวน์โหลดโปรแกรมโดยดาวน์โหลดได้ที่เว็บไซต์ http://obiblio.sourceforge.net/index.php หรือคลิก ดาวน์โหลด เลือกไฟล์ที่สนับสนุนสำหรับ OS ของคุณ

| Package          | Release      | Filename                   | Size   | Architecture         |
|------------------|--------------|----------------------------|--------|----------------------|
| <u>OpenBibli</u> | <u>0</u>     |                            |        |                      |
| Latest           | <u>0.6.1</u> | (2008-05-09 22:19)         |        |                      |
|                  |              | openbiblio-0.6.1.tar.bz2 🖻 | 295618 | Platform-Independent |
|                  |              | openbiblio-0.6.1.tar.qz    | 415591 | Platform-Independent |
|                  |              | openbiblio-0.6.1.zip       | 637438 | Platform-Independent |

เมื่อทำการดาวน์โหลดไฟล์มาไว้ที่เครื่องแล้ว ให้ทำการแตกไฟล์ออกมาโดยให้อยู่ภายใต้โฟลเดอร์ เช่นการสร้าง โฟลเดอร์ชื่อ Openbiblio แล้วทำการย้ายโฟลเดอร์ Openbiblio มาไว้ภายใต้โฟลเดอร์ชื่อ c:/appserv/www/

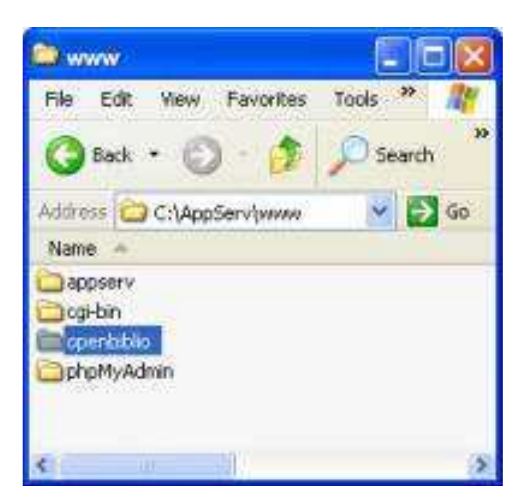

การสร้างฐานข้อมูล เมื่อดำเนินการย้ายข้อมูลมายังโฟลเดอร์แล้ว ให้เปิดหรือเว็บไซต์มาก่อนที่จะติดตั้งโปรแกรม โดยพิมพ์คำว่า localhost ที่บน Address Bar ของเบารว์เซอร์

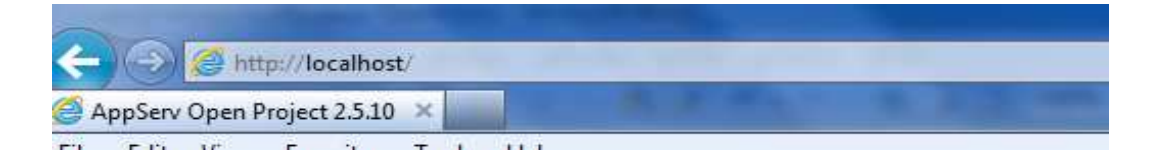

| 🧟 AppServ Open Project 2.5.10 - Windows Internet Explorer                                                                             |
|----------------------------------------------------------------------------------------------------|
|                                                                                                    |
| File Edit View Favorites Tools Help X 🐑 -                                                                                             |
| 👷 Favorites 🛛 🎪 💋 Suggested Sites 👻 🖉 Free Hotmail 🖉 Get More Add-ons 👻                                                               |
|                                                                                                    |
| The AppServ Open Project - 2.5.10 for Windows                                                                                         |
| 8 phpMyAdmin Database Manager Version 2.10.3<br>⊕7 PHP Information Version 5.2.6                                                      |
| <u>About AppServ Version 2.5.10 for Windows</u><br>AppServ is a merging open source software installer package for Windows includes : |
| Apache Web Server Version 2.2.8                                                                                                    |
| PHP Script Language Version 5.2.6                                                                                                    |
| • MySQL Database Version 5.0.51b                                                                                                    |
| • phpmyyumin Database Manager Version 2, 10.5                                                                                         |
| ChangeLog                                                                                                    |
| README                                                                                                    |
| AUTHORS                                                                                                    |
| COPYING                                                                                                    |
| Official Site : http://www.AppServNetwork.com                                                                                         |
| Hosting support by : http://www.AppServHosting.com                                                                                    |
| Change Language : 🚃 🎇                                                                                                    |
| 📂 Easy way to build Webserver, Database Server with AppServ :-)                                                                       |

จากนั้นหน้าจอจะปรากฏตามรูปภาพข้างบน แสดงว่าการติดตั้งโปรแกรม AppServ ติดตั้งสมบรูณ์ไม่มีปัญหา ใด ๆ เมื่อได้หน้าจอหลักแล้วใหคลิกคำว่า

#### SephpMyAdmin Database Manager Version 2.9.2

จะเป็นโปรแกรมที่ใช้ในการจัดการกับฐานข้อมูล MySQL หรือที่เรียกว่า PhpMyAdmin ซึ่งก่อนอื่นจะต้องมีการ login เข้าสู่ระบบฐานข้อมูลก่อน เพราะตอนที่เราติดตั้งโปรแกรมจะถามตอนที่เรากำหนดค่า Username และ Password

| CONNECT TO IOCAIN                                               | osc                                                                                      |        |
|-----------------------------------------------------------------|------------------------------------------------------------------------------------------|--------|
|                                                                 | G                                                                                        |        |
| The server localho:<br>requires a usernam<br>Warning: This serv | st at phpMyAdmin running on loc<br>re and password.<br>rer is requesting that your usern | alhost |
| without a secure of                                             | n an insecure manner (basic auti<br>onnection).                                          |        |
| Password:                                                       |                                                                                          |        |
|                                                                 | Remember my password                                                                     |        |
|                                                                 | ОК                                                                                       | Cancel |

หลังจากใส่ค่า Username และ Password เสร็จสิ้นเรียบร้อยแล้ว ก็จะเข้าใช้ฐานข้อมูล MySQL ซึ่งหน้าจอจะ เป็นการจัดการฐานข้อมูล

| 🔿 🕗 🗢 🥼 http://locahost.joho         | MvAdmin/                                                                                                    | ▼ 🗟 🏘 🗙 🔽 Brg                                                                                                    | P           |
|--------------------------------------|----------------------------------------------------------------------------------------------------|----------------------------------------------------------------------------------------------------|-------------|
| le Edit View Favorites Tools         | Help X 📆 -                                                                                                    |                                                                                                    |             |
| localhost / localhost   phpMyAdmin : | 2.10.3                                                                                                    | 🏠 • 🔂 - 🖃 🖮 • Page • Safety • 1                                                                                                    | Tools + 🔞 + |
| phpMyAdmin<br>A                      | Cocalhost     Server version: 5.0.51b-community-nt-log     Protocol version: 10     Server: localhost via TCP/IP     User: rot@localhost     MySQL charset UTF=0 fuicede (utf8)     MySQL connection collation:     Itfl_unicede_i     Create new database ①     Collation     Show MySQL runtime information     Show MySQL runtime information     Show MySQL system variables ①     Frocesses ①     Character Sets and Collations     Storage Engines     Reload privileges ②     Previleges     Databases     Export     Log out ④ | phpMyAdmin - 2.10.3<br>I MySQL client version: 5.0.51a<br>Used PHP extensions: mysql<br>English<br>Theme / Style: Original<br>Photoly/Admin documentation<br>Photoly/Admin with Homepage<br>ChangeLog] [Subversion] [Lists] | -           |

แล้วทำการสร้างฐานข้อมูลโดยการเข้าที่ Create new database

| 团 MySQL o<br>utf8_unio     | connection collation:<br>code_ci               |
|----------------------------|------------------------------------------------|
| 🔁 Create n<br>openbibli    | ew database @<br>o                             |
| Collation                  | Create                                         |
| 🔹 🔻 Show My                | SQL runtime information                        |
| แล้วคลิกที่ Create         | แล้วจะได้ชื่อฐานข้อมูลเป็น openbiblio          |
|                            | 😭 Server: localhost 🕨 👼 Database: openbiblio   |
|                            | 🖀 Structure  🥷 SQL 🔎 Search 🛛 🙀 Query 🏚 Export |
| phpMyAdmin                 |                                                |
|                            | (i) Database openbiblio has been created.      |
| Database<br>openbiblio (0) | CREATE DATABASE `openbiblio` ;                 |

ก็เป็นอันสิ้นสุดการสร้างฐานข้อมูลใน MySQL

No tables found in database.

openbiblio (0)

ก่อนจะทำการติดตั้งโปรแกรมให้แก้ไขไฟล์ Config ก่อนติดตั้ง พื่อให้โปรแกรมสร้างฐานข้อมูลที่เป็นตาราง ภายใต้ ชื่อฐานข้อมูลที่สร้างเมื่อหัวข้อก่อนหน้านี้เริ่มด้วยการ เปิดไฟล์ชื่อ database\_constants.php โดยไฟล์นี้จะอยู่ภายใต้ C:\AppServ\www\openbiblio (ชื่อ Openbiblio จะเป็นชื่ออื่นการได้ซึ่งชื่อนี้เกิดจากตอนที่แตกไฟล์และย้ายข้อมูลมาไว้ ที่ Appserv)

| ress 🙆 C:\AppServ\www\openbib  | lio                    |       |               |                 |
|--------------------------------|------------------------|-------|---------------|-----------------|
|                                | Name                   | Size  | Туре          | Date Modified 🔺 |
| File and Folder Tasks 🛛 🕙      | 🚞 admin                |       | File Folder   | 3/12/2551 10:28 |
|                                | Catalog                |       | File Folder   | 3/12/2551 10:28 |
| Other Places                   | 🚞 circ                 |       | File Folder   | 3/12/2551 10:28 |
|                                | Classes                |       | File Folder   | 3/12/2551 10:28 |
| 🗃 www                          | Ciss                   |       | File Folder   | 3/12/2551 10:28 |
| My Documents                   | C font                 |       | File Folder   | 3/12/2551 10:28 |
| Shared Documents               | Functions              |       | File Folder   | 3/12/2551 10:28 |
| 📓 My Computer                  | home                   |       | File Folder   | 3/12/2551 10:28 |
| M. Mahurah Diasas              | images 🔁               |       | File Folder   | 3/12/2551 10:28 |
| My Network Places              | install                |       | File Folder   | 3/12/2551 10:28 |
| 9                              | ayouts                 |       | File Folder   | 3/12/2551 10:28 |
| Details                        | Docale                 |       | File Folder   | 3/12/2551 10:28 |
|                                | 🔁 🚞 navbars            |       | File Folder   | 3/12/2551 10:28 |
| openbiblio                     | 🔁 🔁 opac               |       | File Folder   | 3/12/2551 10:28 |
| File Folder                    | Coreports              |       | File Folder   | 3/12/2551 10:28 |
| Date Modified: 3 ธันวาคม 2551, | shared                 |       | File Folder   | 3/12/2551 10:28 |
| 10:28                          | 🗊 GPL                  | 18 KB | Text Document | 10/4/2548 7:03  |
|                                | database_constants.php | 1 KB  | PHP File      | 14/4/2548 23:57 |
|                                | 🖾 index.php            | 1 KB  | PHP File      | 19/11/2548 8:55 |

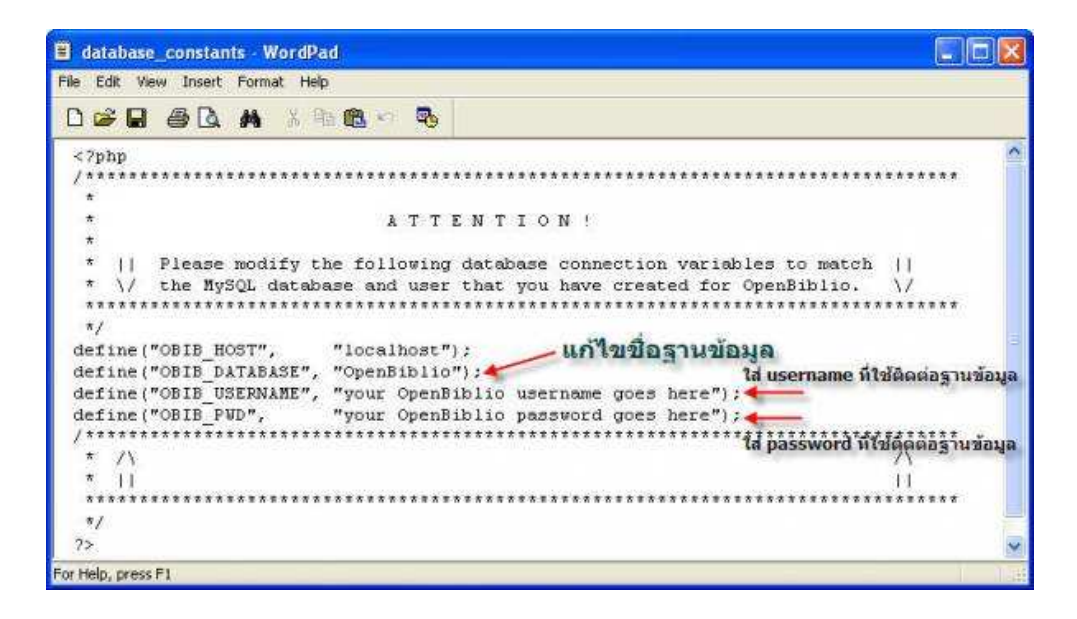

เมื่อแก้ไขแล้วก็ให้บันทึกไฟล์ เป็นอันเสร็จสิ้นการแก้ไขไฟล์ config

| define("OBIB | HOST",     | "localhost");     |
|--------------|------------|-------------------|
| define("OBIB | DATABASE", | "openbiblio-db"); |
| define("OBIB | USERNAME", | "root");          |
| define("OBIB | PWD",      | "xxxx");          |

ในการติดตั้งโปรแกรมนั้นไม่อยากเลยครับเริ่มจาก เปิดเบารว์เซอร์ แล้วพิมพ์คำว่า http://localhost/openbiblio/install (คำว่า Openbibilio สามารถเปลี่ยนได้ตามโฟลเดอร์ที่สร้าง)

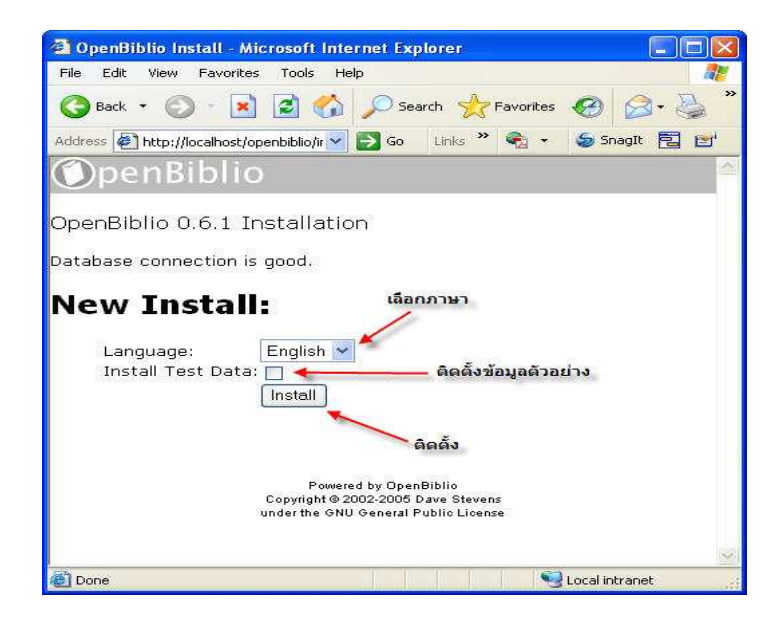

สามารถเลือกภาษาที่ใช้ได้, จะติดตั้งข้อมูลตัวอย่างหรือไม่

เมื่อคลิกปุ่ม Install เรียบร้อยแล้วก็รอแป๊บนึงโปรแกรมจะสร้างฐานข้อมูลให้

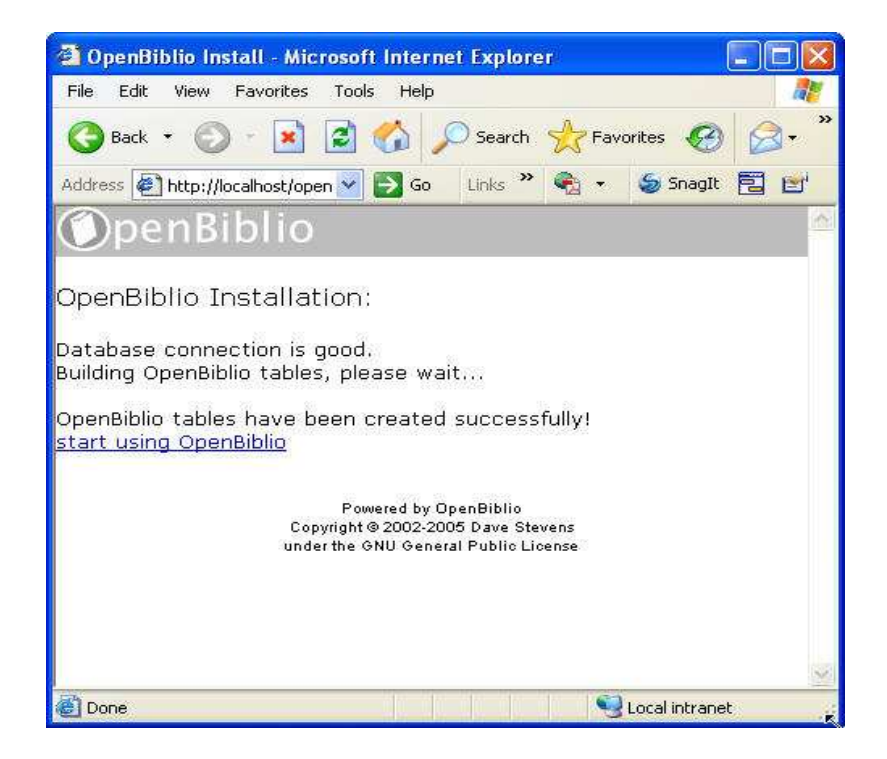

### แก้ไข Query ภาษาไทย

เพื่อให้ OpenBiblio ใช้งานภาษาไทยได้เต็มประสิทธิภาพ จะต้องแก้ไขไฟล์ \classes\Query.php ให้ Query ภาษาไทยเป็น utf-8 ด้วย โดยเปิดไฟล์ \classes\Query.php จากนั้นเลื่อนไปบรรทัดที่ 48 แล้วเพิ่มคำสั่ง mysql\_query("SET CHARACTER SET UTF8"); ดังนี้

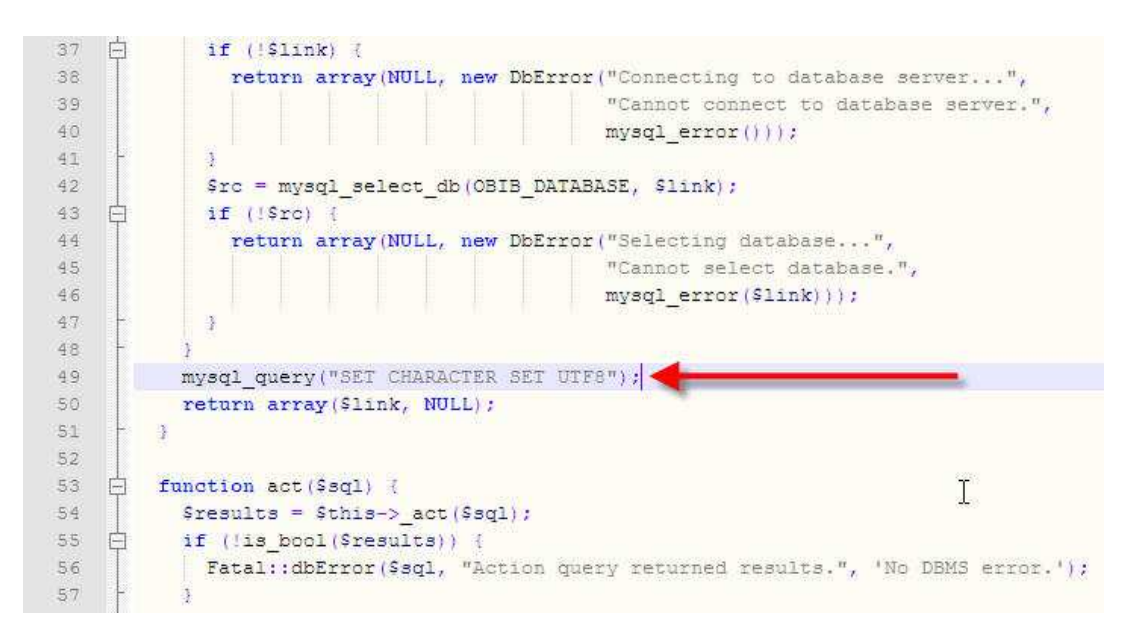

สำหรับไฟล์ php.ini ที่จะต้องการแก้ไขไฟล์ ที่บรรทัดที่เป็น

แก้ไข upload\_max\_filesize = 2M เป็น 100M

แก้ไข ; extension=php\_gd2.dll ให้เอาเครื่องหมาย ; ออก และทำการ restart Apache2.2

แก้ไข c:/appserv/Apache2.2>Conf>

ไฟล์ charset.conf เพิ่ม

th ISO-620 Thai

โดยเข้าที่ Control Panel>Administrative Tools >Services > restart Apache2.2

#### การลงรายการทางบรรณานุกรมทรัพยากรสารสนเทศ

การลงรายละเอียดข้อมูลทางบรรณานุกรมของทรัพยากรสารสนเทศ เพื่ออธิบายลักษณะทรัพยากรสารสนเทศ โดยบรรณารักษ์จำเป็นต้องวิเคราะห์เนื้อหาของสารสนเทศ เพื่อกำหนดการลงรายการและกำหนดคำเพื่อใช้เป็นตัวแทนของ เนื้อหา อันจะเป็นช่องทางการเข้าถึงรายการทางบรรณานุกรมของทรัพยากรสารสนเทศที่ผู้ ใช้ต้องการได้อย่างสะดวก รวดเร็ว ถูกต้องตรงตามความต้องการ ดังนั้นการลงรายการทางบรรณานุกรมจำเป็นต้องมีมาตรฐาน โดยยึดหลักเกณฑ์ตาม มาตรฐานการลงรายการทางบรรณานุกรมแบบแองโกลอเมริกัน ฉบับพิมพ์ครั้งที่ 2 (AACR2) และมาตรฐานการลงรายการที่ เครื่องคอมพิวเตอร์อ่านได้ (MAchine Readble Cataloging-MARC)

#### ตัวอย่างเขตข้อมูลที่จำเป็นในการลงรายการทรัพยากรสารสนเทศ

008 คือ เขตข้อมูล Leader สำหรับแสดงลักษณะทางกายภาพของตัวระเบียนกับเครื่องคอมพิวเตอร์
020 คือ เขตข้อมูล เลขมาตรฐานหนังสือสากล (International Standard Book Number - ISBN)
050 คือ เขตข้อมูล LC Call Number สำหรับระบุเลขเรียกหนังสือระบบ LC
082 คือ เขตข้อมูล Dewey Call Number สำหรับระบุเลขเรียกหนังสือระบบดิวอี้
100 คือ เขตข้อมูล ชื่อบุคคลที่เป็นรายการหลัก (Main Entry - Personal Name)
245 คือ เขตข้อมูล พิมพลักษณ์ หรือ ข้อมูลการพิมพ์ (Imprint)
300 คือ เขตข้อมูล ลักษณะทางกายภาพของหนังสือ (Physical Descript)
500 คือ เขตข้อมูล สารบัญ (Formatted Contents Note)
650 คือ เขตข้อมูล หัวเรื่อง ( Subject Added Entry - Topical Term)
700 คือ เขตข้อมูล รายการเพิ่มผู้แต่ง (Added Entry - Personal Name)

หลักเกณฑ์การลงรายการตามมาตรฐานดังกล่าวเพื่อที่จะ สามารถพิจารณา และกำหนดการลงรายการได้อย่าง ถูกต้อง รวมทั้งปรับปรุงการลงรายการทางบรรณานุกรมได้ถูกต้องและเหมาะสมกับนโยบายการ ลงรายการทาง บรรณานุกรมของหน่วยงาน นอกจากจะเป็นวิธีการที่ค่อนข้างสะดวกและรวดเร็วแล้ว ยังประหยัดเวลาในการทำงาน ทำให้ การทำงานไม่ซ้ำซ้อนอีกด้วย

| 008     | 110329s2010 nJua b 001 0 eng d                                                                                              |
|---------|----------------------------------------------------------------------------------------------------|
| 020     | la 9780471715764 (doth)                                                                                                    |
| 082     | 00 ja 620.1/8623                                                                                                    |
| 100     | 1 Ja Ghall, Edward.                                                                                                    |
| 245     | 10 Ja Corrosion resistance of aluminum and magnesium alloys : Jb understanding, performance, and testing / Jc Edward Ghali. |
| 260     | a Hoboken, N.J. :  b John Wiley,  c c2010.                                                                                  |
| 300     | a xxl, 719 p. :  b ill. ;  c 26 cm.                                                                                         |
| 490     | 1 la Wiley series in corrosion                                                                                              |
| 504     | a Includes bibliographical references and index.                                                                            |
| 650     | 0 a Aluminum alloys Ix Corrosion.                                                                                           |
| 650     | 0 a Magnesium alloys  x Corrosion.                                                                                          |
| 650     | 0 a Corrosion and anti-corrosives.                                                                                          |
| 830     | _0 a Wiley series in corrosion.                                                                                             |
| an san  |                                                                                                    |
| http:// | catalog.loc.gov/cgi-bin/Pwebrecon.cgi?                                                                                      |

v4=18ti=1,18SEQ=201103272305378Search\_Arg=97804717157648Search\_Code=STNO8CNT=1008PID=YObmrd8kUbHUpY9Jy 0viumX9ka161J8SID=14

ทรัพยากรสารสนเทศภายในห้องสมุดที่ได้มาจากการจัดซื้อจัดหาและการรับอภินันทนาการ ซึ่งหนังสือที่ได้รับ อภินันทนาการส่วนใหญ่ คือ รายงานประจำปี งานวิจัย และ วิทยานิพนธ์ ให้ทุนสนับสนุน โดย MARC Tag ที่ใช้ในการลง รายการทรัพยากรสารสนเทศ ประเภทวิทยานิพนธ์ มีดังนี้

#### ้ตัวอย่างเขตข้อมูลที่จำเป็นในการลงรายการทรัพยากรสารสนเทศ ประเภทวิทยานิพนธ์

020 เขตข้อมูล เลขมาตรฐานหนังสือสากล (International Standard Book Number – ISBN) 049 เขตข้อมูล Local Call Number เป็นเลขเรียกหนังสือ

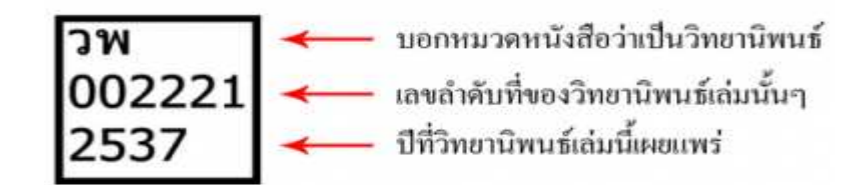

100 เขตข้อมูล เขตข้อมูล ชื่อบุคคลที่เป็นรายการหลัก (Main Entry – Personal Name) 245 เขตข้อมูล ชื่อเรื่อง (Title Statement ) 246 เขตข้อมูล ชื่อเรื่องเทียบเคียงอีกภาษาหนึ่ง (Parallel title ) 260 เขตข้อมูล เขตข้อมูล พิมพลักษณ์ หรือ ข้อมูลการพิมพ์ (Imprint) 300 เขตข้อมูล ลักษณะทางกายภาพของหนังสือ (Physical Descript) 502 เขตข้อมูล หมายเหตุเกี่ยวกับวิทยานิพนธ์ (Dissertation Note)

536 เขตข้อมูล หมายเหตุเกี่ยวกับหน่วยงานที่ให้ทุนสนับสนุน (Funding Information Note)

650 เขตข้อมูล หัวเรื่อง ( Subject Added Entry – Topical Term)

700 เขตข้อมูล รายการเพิ่มผู้แต่ง (Added Entry – Personal Name)

710 เขตข้อมูล รายการเพิ่มนิติบุคคล (Added Entry – Corporate Name)

- 049 Janw. b002221 d2537
- 100 ไอสมเจ็ตต์ ที่นกระโทก
- 245 |อรูปแบบดีเอ็นเอในคลอโรพลาสต์ของถั่วสกุล Vigna = Chloroplast DNA polymorphism in genus Vigna /|cสมจัดด์ ทันกระโทก
- 246 a Chloroplast DNA polymorphism in genus Vigna
- 260 c2537
- 300 (a(3), 59 แม่น :|bภาพประกอบ :|c28 ขม.
- 502 |อวิทยานิพนธ์ (วท.ม.) -- มหาวิทยาลัยเกษตรศาสตร์, 2537
- 536 |อได้รับทุนสนับสนุนจากศูนย์พันธุวิศวกรรมและเทคโนโลยีชีวภาพแห่งชาติ
- 700 aSomjit Tinkrathok
- 700 |อสรินทร์ บียะโชคณากล, ที่ปรึกษา
- 700 JaSurin Peyachoknakul, advisor
- 710 |อศนย์พันธุวิศวกรรมและเทคโนโลอีชีวภาพแห่งข่าต้
- อมหาวิทยาลัยเกษตรศาสตร์. |bสาขาพันธุศาสตร์ 710

ระบบ OpenBiBlio New Version เป็นความร่วมมือกันระหว่าง บริษัทโอเพ่นดรีมจำกัด ฝ่ายบริการความรู้ทาง ้ วิทยาศาสตร์และเทคโนโลยีแห่งชาติ (STKS) สำนักงานพัฒนาวิทยาศาสตร์และเทคโนโลยีแห่งชาติ (สวทช.) และ คุณ ประสิทธิ์ชัย เลิศรัตนเคหกาล จนทำให้เกิด Version นี้ออกมาซึ่งมีฟังก์ชันใหม่ๆ ดังนี้

- 1. Advance Search
- 2. นำเข้าสมาชิกห้องสมุดด้วยไฟล์ CSV
- 3. สามารถใส่ปกหนังสือด้วยตัวเองหรือจากเว็บ Amazon
- 4. นำเข้ารายชื่อหนังสือด้วยไฟล์ CSV
- 5. ปรับปรุงการแสดงรายงานต่างๆ

#### ตัวอย่าง

• Advance Search เพิ่มการสืบค้นที่มากขึ้นนอกเหนือจาก ค้นหาแค่ชื่อเรื่อง

| พ และแก่กระหงาน<br>ระบบสืบคันรายการทรัพยากรสารสนเทศห้องสมุด (O<br>ท่านสามารถสืบคันทรัพยากรสารสนเทศห้องกระยกรย้างส่างนี้<br>สิมเรื่อง (<br>โอเรื่อง (<br>โอเรื่อง (<br>และ () มือเรื่อง (<br>และ () มือเรื่อง ()<br>และ () มือเรื่อง ()<br>มิต์สิภิมพ์:                                                                                                    |     |
|----------------------------------------------------------------------------------------------------|-----|
| ท่านสามารถสืบค้นทรัพยากรสารสนเทศใต้จากรายการข้างล่างนี้<br><b>3บลับรายการบรรณาบุกรบโดยไส่สาที่ต้องจากประเภทสำคับด้านอ่างนี้</b><br>ชื่อเรื่อง ♥                                                                                                    | PAC |
| <ul> <li>มีบลับรายการบรรณาบุกรบโดยไส่สำที่ต้องจากประเภทสำคันด้านล่างนี้</li> <li>(อื่อเรื่อง ♥)</li> <li>(-) การค้นหาขึ้นสูง</li> <li>ข้อเรื่อง ♥)</li> <li>(และ ♥) ชื่อเรื่อง ♥</li> <li>(+)</li> <li>บที่สพิมพ์:</li> </ul>                                                                                                    |     |
| ชื่อเรื่อง ♥                                                                                                    |     |
| [-] การคันหาขั้นสูง<br>ชื่อเรื่อง ♥ [<br>และ ♥ ชื่อเรื่อง ♥ [ [+]<br>ปีที่ธพิมพ์:                                                                                                    |     |
| [-] การคันหาขั้นสูง<br>ชื่อเรื่อง ♥ [<br>และ ♥ ชื่อเรื่อง ♥ [ [+]<br>ปีที่ล์พิมพ์:                                                                                                    |     |
| ชื่อเรื่อง 💌 [<br>และ 💌 ชื่อเรื่อง 💌 [ (+]<br>ปีที่ดีพิมพ์:                                                                                                    | 1   |
| ขมเรมงัด<br>และ ♥ ชื่อเรื่อง ♥ [] (+]                                                                                                    |     |
| และ ♥ ซือเรือง ♥ [+]<br>บที่สพิมพ์:                                                                                                    |     |
| บีที่ดีพิมพ์:                                                                                                    |     |
| Little reaction of the second second s |     |
| ການສາ:                                                                                                    |     |
| ประเภททรัพยากร                                                                                                    |     |
| สารสนเทศ:                                                                                                    |     |
| สถานที่จัดเก็บทรัพยากร<br>สารสนเทศ                                                                                                    |     |
|                                                                                                    |     |
| <mark>ดับหา</mark> ล้างเงื่อนไข หรือ <u>ยกเล็ก</u>                                                                                                    |     |

Import Member สามารถเพิ่มสมาชิกด้วยไฟล์ CSV

| Ć                                         | 훩 ห้อง          | สมุดของฉัน                                                                        |                                            |                       |
|-------------------------------------------|-----------------|-----------------------------------------------------------------------------------|--------------------------------------------|-----------------------|
| หน้าหลัก                                  | สมาชิกห้องสมุด  | งานลงรายการทรัพยากรสารสนเทศ                                                       | งานดูแลระบบ                                | รายงาน                |
| <mark>ออกจากระบ</mark> ม<br>≽ ด้นหาสมาชิก | 1               | นำเข้ารายการสมาชิกจากไฟส                                                          | á CSV                                      |                       |
| ▶ เพิ่มสมาชิกให<br>▶ คืนทรัพยากร          | หม่<br>สารสนเทศ | มัพโหลดไฟล์รูปแบบ CSV (โปรดใช้ <u>ไฟล์นี้เป็นต้น</u><br>Browse <mark>อีพ</mark> า | <u>แบบ,</u> ดูคำแนะนำเพิ่มเดิ:<br>โหลดไฟล์ | มได้ <u>ที่นี่</u> ): |
| มำเข้าจากไฟ<br>≽ แนะนำการใช้              | ได้ CSV         |                                                                                   |                                            |                       |

เพิ่มปกหนังสือ รายการบรรณานุกรม สามารถเพิ่มปกหนังสือได้เองด้วยการ Upload ภาพ หรือจะดูดภาพจาก Amazon ก็ได้ด้วยการใส่เลข ISBN ให้ถูกต้อง (ได้เฉพาะหนังสือภาษาอังกฤษ)

|                                            | ห้องส   | มุดของฉั                            | น                                    | 3                         | aj -   | - |
|--------------------------------------------|---------|-------------------------------------|--------------------------------------|---------------------------|--------|---|
| หน้าหลัก สมาชิกห้                          | ้องสมุด | <mark>ง</mark> านลงรายการเ          | เร้พย <mark>ากร</mark> สารสนเทศ      | งานดูแลระบบ               | รายงาน |   |
| ออกจากระบบ<br>≽ ด้นหาใหม่<br>≽ ผลการสืบค้น | พบย์    | ว์อมูล 1 รายการ                     |                                      |                           |        |   |
| ▶ เพิ่มรายการบรรณานุกรม                    | ผลเ     | การสืบคัน:                          |                                      |                           |        |   |
| ▶ ด้นหาแบบออนใลน์                          | 1.      | State Suffrage Langer Version, 1990 |                                      | Flexible Solar Cells      |        |   |
| ⊯ นำเข้าจากใฟล์ CSV                        |         | Flexible<br>Solar Cells             | ผู้แต่ง:                             | <u>อดิสร เดือนตรานนท์</u> |        |   |
| ⊯ นำเข้ารายการ Marc                        |         | -                                   | ชนิด:                                | หนังสือ                   |        |   |
| ⊯ แนะนำการใช้งาน                           |         |                                     | สถานที่จัดเก็บ:<br>(เลขเรียกหนังสือ: | ห้องเยาวชน<br>174427      |        |   |
|                                            |         |                                     | รหัสบาร์โค้ด: 001                    | 591 สถานะ อยู่บนชั้น      |        |   |

เพิ่มรายการหนังสือด้วยไฟล์ CSV ในกรณีที่มีหนังสือเป็นไฟล์ Excel แล้วสามารถแปลงไฟล์เป็น CSV เพื่อนำเข้า รายการทั้งหมดได้ในครั้งเดียว

| <b>6</b>                                      | <b>ў</b> йа                | เสมุดของฉัน<br>                                         |                                |                       |         |
|-----------------------------------------------|----------------------------|---------------------------------------------------------|--------------------------------|-----------------------|---------|
| หน้าหลัก                                      | สมาชิกห้องสมุด             | งานลงรายการทรัพยากรสารสนเทศ                             | งานดูแลระบบ                    | รายงาน                |         |
| <mark>ออกจากระบ</mark> ะ<br>≽ ค้นหาใหม่       | IJ                         | นำเข้ารายการบรรณานุกรมจา                                | ากไฟล์ CSV                     |                       |         |
| ▶ เพิ่มรายการม                                | ปรรณานุกรม                 | <mark>คำแนะนำ</mark> : ขนาดไฟล์ CSV ไม่เกิน 10MB หากมีข | นาดเกินกว่านี้ควรแบ่งข้        | อมูลออกเป็นหลา        | ยๆ ไฟล์ |
| ▶ ด้นหาแบบอะ                                  | อนไลน์                     | อัพโหลดไฟล์รูปแบบ CSV (โปรดใช้ <u>ไฟล์นี้เป็นด้นเ</u>   | <u>เบบ,</u> ดูคำแนะนำเพิ่มเติม | มได้ <u>ที่นี่)</u> : |         |
| ▶ นาเขาจากให<br>▶ นำเข้ารายกา<br>▶ แนะนำการใช | งล USV<br>Is Marc<br>ชังวน | Browse_ ăwi                                             | หลดไฟล์                        |                       |         |

## ปรับปรุงรายงานต่างๆ

| <b>()</b>                                | องสมุดของฉัน                                                                |
|------------------------------------------|-----------------------------------------------------------------------------|
| หน้าหลัก สมาชิกห้องส                     | มุด งานลงรายการทรัพยากรสารสนเทศ งานดูแลระบบ <mark>รายงาน</mark>             |
| <mark>ออกจากระบบ</mark><br>≽ รายงาน      | 📄 แสดงผลรายงานและสถิติ                                                      |
| ▶ ทรัพยากรสารสนเทศที่นำ<br>เข้าไม่สำเร็จ | เลือกการออกรายงานจากด้านล่างนี้                                             |
| ▶ ทรัพยากรสารสนเทศที่ไม่มี<br>ภาพปก      | <ul> <li>งานลงรายการหรัพยากรสารสนเทศ</li> <li><u>สิบค้นสำเนา</u></li> </ul> |
| ▶ แนะนำการใช้งาน                         | <ul> <li>สมาชิกห้องสมุด</li> </ul>                                          |
|                                          | o ตรวจสอบขอดค่าปรับสมาชิก                                                   |
|                                          | <ul> <li>ประวัติย้อนหลังการยืมทรัพยากรสารสนเทศ</li> </ul>                   |
|                                          | <ul> <li>รายการจองทรัพยากรสารสนเทศพร้อมข้อมูลสมาชิก</li> </ul>              |
|                                          | <ul> <li>รายงานการยืมทรัพยากรสารสนเทศ</li> </ul>                            |
|                                          | <ul> <li>รายงานการยืมทรัพยากรสารสนเทศเกินกำหนด</li> </ul>                   |
|                                          | <ul> <li>รายงานทรัพยากรสารสนเทศที่ถูกยืมมากที่สด</li> </ul>                 |
|                                          | <ul> <li>รายงานจากระบบสืบคันฐานข้อมูลห้องสมุด</li> </ul>                    |
|                                          | <ul> <li>ทรัพยากรสารสนเทศที่นำเข้าไม่สำเร็จ</li> </ul>                      |
|                                          | o ทรัพยากรสารสนเทศที่ไม่มีภาพปก                                             |
|                                          |                                                                             |

และผมได้พัฒนาต่อยอดให้สามารถสืบค้นข้อมูลได้โดยไม่ต้อง login เข้าสู่ระบบเพื่อดูรายละเอียดของข้อมูลในรูปแบบ บรรณานุกรม

| Library                            | School                                     |                                                                                   | andiadu:<br>anchuisns:<br>anci<br>Hauruardhuisilisinsu<br>ARC<br>ARC | ายไรการ์ 18 พฤษการย พ.ศ. 2555<br>Man-Fri 108.30 - 16.30 Sat-Sun Closed<br>081-0606xxx |
|------------------------------------|--------------------------------------------|-----------------------------------------------------------------------------------|----------------------------------------------------------------------|---------------------------------------------------------------------------------------|
| ⊯ ด้นหาใหม                         |                                            |                                                                                   |                                                                      |                                                                                       |
| 🔊 จัดการบรรณานุกรม                 | รายการบรรณะหมารม.                          | 1.7.8.                                                                            |                                                                      | _                                                                                     |
| » แนะนำการให้งาน                   | บระเภทพรพยากรสารสนเพศ:                     | 94480                                                                             |                                                                      |                                                                                       |
| <i>y</i> meaniment                 | สถานที่จัดเก็บ:                            | ชนหนังสือไหม                                                                      |                                                                      |                                                                                       |
|                                    | เลขหมุ:                                    |                                                                                   |                                                                      |                                                                                       |
|                                    |                                            | ชาญชัย ศุภอรรกกร.                                                                 |                                                                      |                                                                                       |
|                                    |                                            | คู่มือเรียนเขียนเว็บอีกอมเมิร์ขล่วย PHP+MySQL / ชาญชัย ศุกอรรถกร, เชียน ; ชิษณุพง | พี่ ฮัญญลักษณ์, บรรณาชิกา                                            | 5.                                                                                    |
|                                    |                                            |                                                                                   |                                                                      |                                                                                       |
|                                    | รายการบรรณานุกรมขยางละเซียด:               |                                                                                   |                                                                      |                                                                                       |
|                                    | Main entrypersonal name - :                | ชาญชัย ศุภอรรถกร.                                                                 |                                                                      |                                                                                       |
|                                    | Title statement - :                        | ดุมือเรียนเขียนเว็บอีกอมเมิร์ขด่วย PHP+MySQL /                                    |                                                                      |                                                                                       |
|                                    | Subject added entrytopical term - :        | เอสติวแอล (ภาษาคอมพิวเตอร์).                                                      |                                                                      |                                                                                       |
|                                    | Subject added entrytopical term - :        | เว็บไซต์                                                                          |                                                                      |                                                                                       |
|                                    | Varying form of title - :                  | PHP+MySQL.                                                                        |                                                                      |                                                                                       |
| http://www.mozilla.com/en-US/firef | outeration, distribution, etc. (imprint) - | : กรุงเทพา :                                                                      |                                                                      |                                                                                       |

#### หน้าแรกของ OpenBiblio

เริ่มต้นการใช้งาน เข้าสู่ระบบ OpenBiblio ที่ http://localhost/openbiblio/ ปรากฏหน้าจอ

| Edit View Pavorites<br>Favorites 🙀 🏉 Sugg                               | 3.Kku.ac.th/library/home/index.php<br>s Tools Help<br>jested Sites * @ Free Hotmail @                            | × 🚓 -                                                                                                    | E C Eng                                                                                                    | <u>, , , , , , , , , , , , , , , , , , , </u> |
|-------------------------------------------------------------------------|----------------------------------------------------------------------------------------------------|----------------------------------------------------------------------------------------------------|----------------------------------------------------------------------------------------------------|-----------------------------------------------|
| s Edit View Favorites<br>Favorites 🤹 🏉 Sugo<br>ระบบห้องสมุดโรงเรียนออนไ | s Tools Help<br>jested Sites • 🔗 Free Hotmail 🔗                                                                  | × 🤹 -                                                                                                    |                                                                                                    |                                               |
| Favorites 🧏 🔗 Sugg                                                      | jested Sites 👻 🥔 Free Hotmail 💋                                                                                  |                                                                                                    |                                                                                                    |                                               |
| ระบบห้องสมุตโรงเรียนออนไ                                                | and the second second second second second second second second second second second second second second second | Get More Add-ons *                                                                                                    |                                                                                                    |                                               |
|                                                                         | เลน์                                                                                                    |                                                                                                    | 🏠 - 🖾 - 🗁 👘 - Page - Safety -                                                                                                   | - Tools - 🕢 -                                 |
| SELL<br>Sector                                                          | บห้องสมุดโรงเรีย                                                                                                 | เนออนไลน์                                                                                                    | เวลาปัจจุบัน: วันมร์ลารที่ 14 มิญามาย พ.ศ.2554<br>เวลาเป็ดหรีการ: จันทร์-ศาร์ 80.0 - 16.00 น. เสาร์-อาร์<br>ดิตต์อ: 0-2123-4567 | ໃດບໍ ນົດນຽກາະ                                 |
| หน้าหลัก สมาชีย                                                         | กน้องสมุด งานลงรายกา                                                                                             | รทรัพยากรสารสนเทศ งานดูแลระบบ                                                                                                    | รายงาน                                                                                                    |                                               |
| ลงชื่อเข้าใช้<br>หน้าหลัก<br>เงื่อนไขการใช้งาน                          | ระบบสืบคันรายกา<br>ใช้เมนู(ด้านบน)สำหรับการจัดก                                                                  | รทรัพยากรสารสนเทศออนไล<br>วรโมอูลงานต่างๆ ของห้องสมุด (สามารถศึกษาดา                                                                                                    | <b>จน์</b><br>มตำแนะนำด้านส่างนี้)                                                                                              |                                               |
| รายชื่อผู้พัฒนา                                                         | พัวข้อ                                                                                                    | ด้าอธิบาย                                                                                                    |                                                                                                    |                                               |
| ▶ แนะนำการใช้งาน                                                        | ระบบสมาชิกห้องสมุด                                                                                               | ใช้เมนูนี้สำหรับจัดการระบบสมาชิก)                                                                                                    |                                                                                                    |                                               |
|                                                                         | 1                                                                                                    | <ul> <li>ระบบสมาชิก (เพิ่ม, ดินหา, แก้ไข, ส</li> <li>ระบบยืมทรัพยากรสารสนเทศ</li> <li>ระบบคืนทรัพยากรสารสนเทศ</li> </ul>                                                            | an)                                                                                                    |                                               |
|                                                                         | งานสงรายการทรัพยากรสารสน                                                                                         | เทศ ใช้เมนูนสำหรับบันทึกข้อมูลรายการบรรณานุก                                                                                                    | ונפו                                                                                                    |                                               |
|                                                                         |                                                                                                    | <ul> <li>เพิ่ม, ดันหา, แก้ไข, ลบ, นำเข้า, ส่ง</li> </ul>                                                                                                    | aan                                                                                                    |                                               |
|                                                                         | งานดูแลระบบ                                                                                                    | ใช้เมนูสำหรับกำหนดผู้ใช้ปฏิบัติงานและผู้ดูแล                                                                                                    | 192111                                                                                                    |                                               |
|                                                                         |                                                                                                    | <ul> <li>ผู้ใช้งานระบบ (เพิ่ม, แก้ไข, รหัสผ่าน</li> <li>ตั้งค่าทั่วไม่เกี่ยวกับห้องสมุด</li> <li>ประเภทหรังแขากรสารสนเทศ</li> <li>แสดงหมวดหมู่</li> <li>จัดการหน้าจอระบบ</li> </ul> | i, πυ)                                                                                                    |                                               |
|                                                                         | รายงาน                                                                                                    | ใช้เมนูนี้สำหรับออกผลรายงานและสถิติ                                                                                                    |                                                                                                    |                                               |
|                                                                         |                                                                                                    | <ul> <li>แสดงผลรายงานและสถิติด่างๆ</li> </ul>                                                                                                    |                                                                                                    |                                               |

หน้าแรกของระบบจะแนะนำโมดูลการทำงานต่างๆ ของระบบ OpenBiblio ซึ่งประกอบด้วย

Circulation

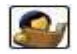

ระบบการยืม-คืน ประกอบด้วย การจัดการระเบียนสมาชิก เช่น การลงทะเบียนสมาชิกใหม่ การค้นหา การ แก้ไข การลบ เป็นต้น ข้อมูลการยืม ค่าปรับ และประวัติการใช้บริการ

#### Cataloging

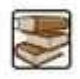

ระบบลงรายการข้อมูลบรรณานุกรมทรัพยากรสารสนเทศ ประกอบด้วย การจัดการข้อมูลบรรณานุกรม เช่น การลงรายการใหม่ การแก้ไข การลบ และการค้นหา เป็นต้น

Admin

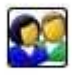

ระบบผู้ดูแลระบบ ประกอบด้วย การจัดการระเบียนทีมผู้ทำงาน (Staff) เช่น การเพิ่มรายการใหม่ การแก้ไข การลบ และการลงทะเบียนเข้าใช้งานในระบบ เป็นต้น การตั้งค่าที่เกี่ยวกับห้องสมุดรายการคอลเลคชั่นและรายการ ประเภทของทรัพยากรสารสนเทศในห้องสมุด รวมถึงธีมของระบบ

Reports

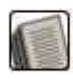

ระบบการรายงานผล ประกอบด้วย การจัดทำรายงานต่างๆ และการทำ Label รวมถึง บาร์โค้ด

นอกจากนี้ OpenBiblio ยังมีระบบ OPAC (Online Public Access Catalog) เพื่อสืบค้นรายการทรัพยากร สารสนเทศในห้องสมุดผ่านระบบออนไลน์

ก่อนเข้าใช้งานในระบบต่างๆ ข้างต้นจะต้องลงทะเบียนเพื่อเข้าใช้งาน โดยคลิกที่รายการโมดูลที่ต้องการใช้งาน า เหลืองสมุกโรงเรียบออน ไลน์ - Windows Internet Explorer 💌 🗟 🍫 🗙 🔽 Bin 🔵 🗢 🙋 http G × 🦣 • File Edit View Favorites Tools Help 🍲 Favorites 🛛 🍰 🏉 Suggested Sites 🔹 🚈 Fr Cet More Add-ons (ล) + (a) + (b) + (b 褑 ระบบห้องสมุดโรงเรียนออนไลน์ . ระบบห้องสมุดโรงเรียนออนไลน์ สมาชิกห้องสมุด งานลง งานดูแลระบบ รายงาน หน้าหลัก เยการหรัพยากรสารสนเทศ ลงชื่อเข้าใช้ ระบบสืบค้นร รทรัพยากรส<mark>า</mark>รสนเทศออนไลน์ ▶ หน้าหลัก ใช้เมนู(ด้านบน)สำหรั เนะนำด้านล่างนี้) ▶ เงื่อนไขการใช้งาน **ดำอธิบาย** ใช้เมนูนี้สำหรับจัดการระบบสมาชิก) ▶ รายชื่อผู้พัฒนา หัวข้อ แนะนำการใช้งาร ระบบสมาชิ ระบบสมาชิก (เพิ่ม, ดันหา, แก้ไข, ลบ) 1 V สมาชิกห้องสมุด หน้าหลัก งานลงรายการทรัพยากรสารสนเทศ งานดูแลระบบ รายงาน ຜູ້ໃช้งานระบบ (ເທັ່ມ, ແก້ໃช, รทัสผ่าน, ລບ)
 ดั้งค่าทั่วไปเกี่ยวกับห้องสมุด
 ประเภทหรีพยากรสารสนเทศ
 แสดงหมวงคนู่
 จัดการหน้าจอระบบ รายงาน ใช้เมนนี้ส่าหรับออกผลรายงานและสถิติ แสดงผลรายงานและสถิติต่างๆ
บาร์โค้ด ·a · 🗮 100%

ปรากฎหน้าจอเพื่อลงทะเบียนเข้าใช้งาน ยกตัวอย่างการลงทะเบียนเพื่อเข้าใช้งานโมดูล

|                                                    | ระบบห้องล<br>•      | สมุด                                    | ដេ<br>ជ                                | มลาปัจจุบัน:<br>มลาเปิดบริการ:<br>คต่อ: | วันพุธที่ 15 มิถุนายน พ.ศ.2554<br>จันทร์-สุทธิ์ 8.00 - 16.00 เสาร์-อาทิตย์ ปัตบริการ<br>043-202544 |
|----------------------------------------------------|---------------------|-----------------------------------------|----------------------------------------|-----------------------------------------|----------------------------------------------------------------------------------------------------|
| หน้าหลัก                                           | สมาชิกห้องสมุด      | งานลงรายการทรัพยากรสารสนเทศ             | งานดูแลระบบ                            | รายงาน                                  |                                                                                                    |
| ลงชื่อเข้าใ<br>>>>>>>>>>>>>>>>>>>>>>>>>>>>>>>>>>>> | <u>ใช้งาน</u><br>นา | สำนะ<br>ขึ้อผู้ใช้งานร<br>รหัสผู้ใช้งาน | รับผู้ดูแลระบบและผู้ป<br>ะบบ:<br>ระบบ: | ฏิบัดิงาน:                              |                                                                                                    |
| ▶ แนะนำการใ                                        | ข้งาน               | บน้ำหลัง                                | เข้าสู่ระบบ<br>เท้องสมุด สีบดัน แนะ    | าน่าการใช้งาน                           |                                                                                                    |

พิมพ์ username และ password แล้วกด login เพื่อลงทะเบียนเข้าใช้งานระบบ

| ระบบห้องส                                                                                                    | ชมุด                                     | ເວລານີລຈ<br>ເວລາເປີທ<br>ທິດທ່ວ:                         | จุบัน: วันพุธที่ 15 มิถุนายน พ.ศ.2554<br>เมริการ: จันทร์-ศุกร์ 8.00 - 16.00 เสาร์-อาที<br>043-202544 | ดย์ ปิดบริการ |
|----------------------------------------------------------------------------------------------------|------------------------------------------|---------------------------------------------------------|----------------------------------------------------------------------------------------------------|---------------|
| หน้ำหลัก สมาชิกห้องสมุด                                                                                                    | งานลงรายการทรัพยากรสารสนเทศ              | งานดู <mark>แลระบบ</mark> รา                            | ายงาน                                                                                                |               |
| <ul> <li>ลงชื่อเข้าใช้</li> <li>» หน้าหลัก</li> <li>» เงื่อนใขการใช้งาน</li> <li>» รายชื่อผู้พัฒนา</li> <li>&gt;&gt; แนะนำการใช้งาน</li> </ul> | สำหรั<br>ชื่อผู้ใช้งานร<br>รทัสผู้ใช้งาน | ວົນຜູ້ດູແລວະນນແລະຜູ້ນຶ່ງນີ້ມີລົດ<br>ະນນ: admin<br>ເຮຍນ: |                                                                                                    |               |

## ระบบลงรายการข้อมูลบรรณานุกรมทรัพยากรสารสนเทศ

การลงรายการบรรณานุกรมทรัพยากรสารสนเทศนั้น ประกอบด้วย การตรวจสอบรายการซ้าที่มีอยู่ในฐานข้อมูล การลงราย การใหม่ การปรับปรุงหรือแก้ไขข้อมูล การลบระเบียนหรือ Record

| A A A A A A A A A A A A A A A A A A A                                               | ระบบห้องล                                    | ชมุด                                           |             | เวลาปัจจุบัน:<br>เวลาเปิดบริการ:<br>ดัดต่อ: | วันพุธที่ 1<br>จันทร์-ศุก<br>043-20: |
|-------------------------------------------------------------------------------------|----------------------------------------------|------------------------------------------------|-------------|---------------------------------------------|--------------------------------------|
| หน้าหลัก                                                                            | สมาชิกห้องสมุด                               | งานลงรายการทรัพยากรสารสนเทศ                    | งานดูแลระบบ | รายงาน                                      |                                      |
| ออกจากร<br><ul> <li>ค้นหา</li> <li>เพิ่มรายการ<br/>บรรณานุกรม</li> </ul>            | ะบบ<br>ผู้บางาง<br>คับหาบรรถ<br>รหัสบาร์โค้ด | นลงรายการบรรณานุกรม<br>แานุกรมจากบารโด้ต:<br>: |             |                                             |                                      |
| ▶ ลบหลาย<br>บรรณานุกรม                                                              | ค้นหารายก                                    | ารบรรณานุกรมโดย ค้นจากคำ:                      |             |                                             |                                      |
| ิ⊯ นำเข้าจากให<br>CSV                                                               | ฟล์ ชื่อเรื่อง ▼                             |                                                | ค้นหา       |                                             |                                      |
| <ul> <li>&gt;&gt; นำเข้ารายการ<br/>MARC</li> <li>&gt;&gt; แนะนำการใช้งาน</li> </ul> |                                              |                                                |             |                                             |                                      |
|                                                                                     |                                              | าวคนท เขนสูง                                   |             |                                             |                                      |

ในโมดูลการลงรายการทรัพยากรสารสนเทศของโปรแกรม OpenBiblio นั้นประกอบด้วย

- 1. การเพิ่มเติมรายการใหม่
- 2. การแก้ไขข้อมูล
- 3. การลบรายการ
- 4. คัดลอกรายการ
- 5. อื่นๆ เช่น การเพิ่มเขตข้อมูลในแบบฟอร์มการลงรายการ

ก่อนลงรายการข้อมูลบรรณานุกรมทรัพยากรสารสนเทศรายการใหม่ที่ได้รับ ควรตรวจสอบรายการความซ้ำซ้อน ของระเบียนหรือรายการเดิมที่มีในฐานข้อมูลก่อน ในกรณีที่รายการอยู่แล้วให้เพิ่มจำนวนฉบับ หรือ Item หรืออาจจะ พิจารณาไม่นำเข้าถ้ามีจำนวนมากเพียงพอแล้ว โดยสามารถสืบค้นผ่าน 2 ทางเลือกหลัก คือ

- 1. หมายเลขบาร์โค้ด (Barcode Number)
- 2. คำ (Phrase) ซึ่งปรากฏใน
  - o ชื่อเรื่อง
  - ชื่อผู้แต่ง
  - o หัวเรื่อง

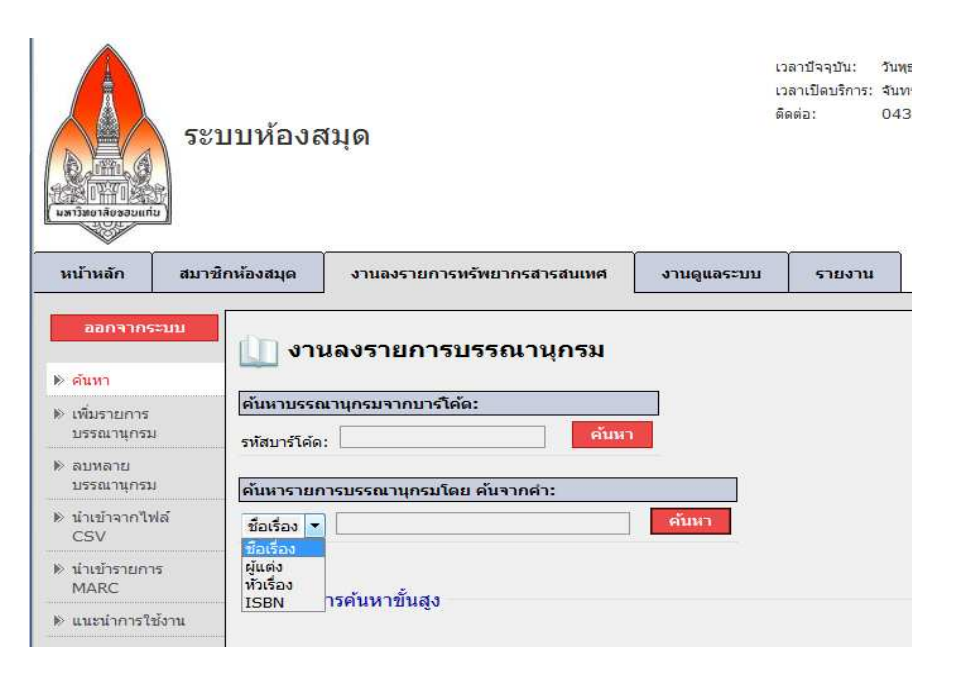

ยกตัวอย่าง กรณีได้รับหนังสือใหม่ เรื่อง "ประสิทธิภาพการสืบค้นฐาน"

| หน้าหลัก                    | สมาชิ | ใก่ห้องสมุด งานลงรายการทรัพยากรสารสนเทศ     |                            | งานดูแลระบบ | รายงาน |
|-----------------------------|-------|---------------------------------------------|----------------------------|-------------|--------|
| ออกจากร<br>≫ ค้นหา          | ະບບ   | 🚺  າເ                                       | เลงรายการบรรณานุกรม        |             |        |
| ▶ เพิ่มรายการ<br>บรรณานุกรม |       | ค้นหาบรรณานุกรมจากบารโค้ด:<br>รหัสบาร์โค้ด: |                            |             |        |
| ▶ ลบหลาย<br>บรรณานุกรม      |       | ค้นหารายก                                   | ารบรรณานุกรมโดย ค้นจากค่า: |             |        |
| ิ⊯ นำเข้าจากไฟล์<br>CSV     |       | ชื่อเรื่อง 🔻                                | ประสิทธิภาพการสืบคันฐาน    | ค้นหา       |        |
| ▶ นำเข้ารายการ<br>MARC      |       | [⊥] การด้มหาขึ้นสง                          |                            |             |        |
| ▶ แนะนำการใช้งาน            |       | [+] การคนทายนญง                             |                            |             |        |

เมื่อสืบค้นด้วย คำว่า "ประสิทธิภาพการสืบค้นฐาน" และไม่พบรายการดังกล่าวในฐานข้อมูล จะปรากฏข้อความ **ไม่** พบผลลัพธ์จากเงื่อนไขที่ใช้ค้นหา"

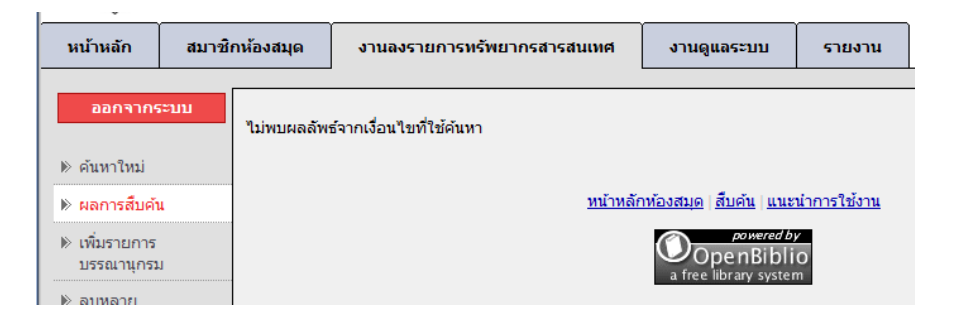

กรณีที่พบรายการดังกล่าว จะแสดงจำนวนรายการที่ค้นพบ พร้อมข้อมูลบรรณานุกรม เช่น ตัวอย่างการสืบค้น เรื่อง "**ประสิทธิภาพการสืบค้นฐาน**"

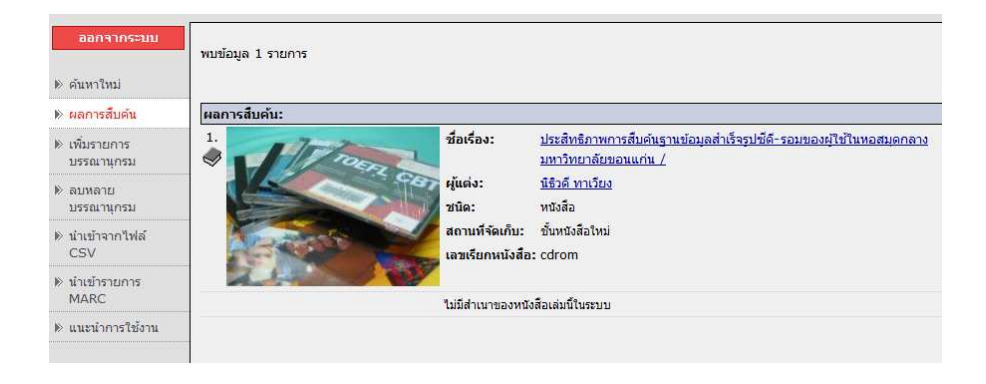

## การเพิ่มเติมรายการใหม่ (Key new)

## บันทึกรายการใหม่ คลิกที่ **เพิ่มรายการบรรณานุกรม**

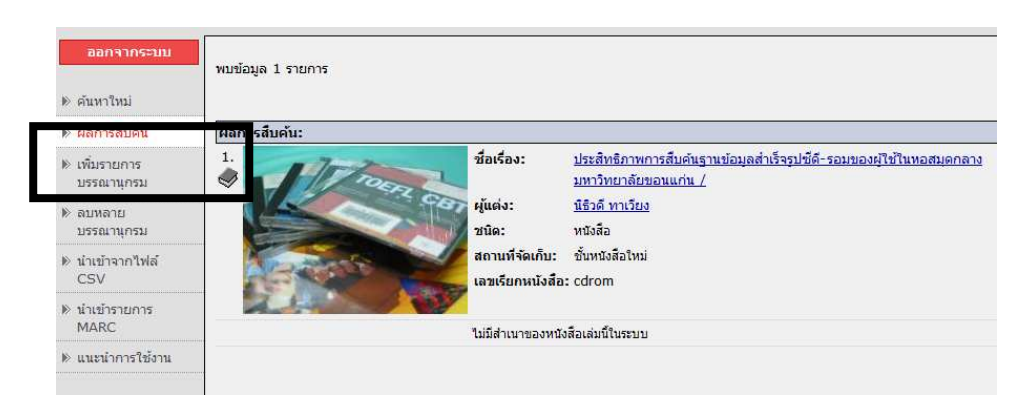

## ปรากฏหน้าจอเพื่อลงรายการ ดังนี้

| ออกจากระบบ                | เครื่องหมาย * บังคับใส่ข้อมูล.                                     |              |  |  |  |  |
|---------------------------|--------------------------------------------------------------------|--------------|--|--|--|--|
| N                         | เพิ่มใหม่ รายการบรรณานุกรม:                                        |              |  |  |  |  |
| ด คนทาเหม                 | * ประเภททรัพยากรสารสนเทศ:                                          | หนังสือ 🔻    |  |  |  |  |
| เพิ่มรายการ<br>บรรณานุกรม | * สถานที่จัดเก็บ:                                                  | ห้องเยาวชน 🔻 |  |  |  |  |
| ▶ ลบหลาย<br>บรรณานุกรม    | * เลขหมู่:                                                         |              |  |  |  |  |
| ิ⊮ นำเข้าจากไฟล์<br>CSV   |                                                                    |              |  |  |  |  |
| ▶ นำเข้ารายการ            | แสดงใน OPAC:                                                       |              |  |  |  |  |
| MARC                      | ส่วนการลงรายการ Marc:                                              |              |  |  |  |  |
| ▶ แนะนำการใช้งาน          | * 245 ชื่อเรื่อง:                                                  |              |  |  |  |  |
|                           | 245 ชื่อเรื่องรอง:                                                 |              |  |  |  |  |
|                           | 245 ส่วนแจ้งความรับผิดชอบ อาทิ บรรณาธิการ ผู้แปล ผู้รวบรวม<br>ฯลฯ: |              |  |  |  |  |
|                           | * 100 ผู้แต่ง(บุคคล):                                              |              |  |  |  |  |
|                           | 650 หัวเรื่อง:                                                     |              |  |  |  |  |
|                           | 650 หัวเรื่อง 2:                                                   |              |  |  |  |  |
|                           | 650 หัวเรื่อง 3:                                                   |              |  |  |  |  |
|                           | 650 หัวเรื่อง 4:                                                   |              |  |  |  |  |
|                           | 650 หัวเรื่อง 5:                                                   |              |  |  |  |  |

OpenBiblio อาศัยหลักเกณฑ์การลงรายการบรรณานุกรมแบบ MARC 21 (MAchine Readable Cataloging) จากแบบฟอร์มการลงรายการของโปรแกรม เขตข้อมูลใดที่มีเครื่องหมาย "\*" หมายถึง เขตข้อมูลที่บังคับให้ใส่ข้อมูล ไม่ สามารถข้ามเขตข้อมูลนี้ได้ หากไม่ลงรายการในเขตข้อมูลดังกล่าวระบบจะไม่ทำการบันทึกข้อมูลให้ ทั้งนี้ขออธิบาย รายละเอียดในแบบฟอร์มการลงรายการ ดังนี้

| เขตข้อมูล                                                         | ค่ำอธิบาย                                                                                                    | หมายเหตุ                                                                               |
|-------------------------------------------------------------------|----------------------------------------------------------------------------------------------------|----------------------------------------------------------------------------------------|
| Type of Material                                                  | ประเภทของทรัพยากรสารสนเทศ เช่น หนังสือ<br>ซีดี-รอม เป็นต้น                                                       | ต้องใส่ เพื่อระบุว่าทรัพยากร<br>สารสนเทศที่ลงรายการนั้นจัดอยู่ใน<br>ประเภทใด           |
| Collection                                                        | คอลเลคของห้องสมุด เช่น หนังสือทั่วไป หนังสือ<br>อ้างอิง เป็นต้น                                                  | ต้องใส่ เพื่อระบุว่าทรัพยากร<br>สารสนเทศที่ลงรายการนั้นจัดอยู่ใน<br>คอลเลคชั่นใด       |
| Call Number                                                       | เลขเรียกหนังสือ                                                                                                  | ต้องใส่ เพื่อเป็นการกำหนดเนื้อหา<br>และตำแหน่งของทรัพยากร<br>สารสนเทศ                  |
| Show in OPAC                                                      | ต้องการให้แสดงหน้า OPAC                                                                                          | ถ้าต้องการให้รายการที่บันทึก<br>ปรากฏบนหน้า OPAC ให้ทำ<br>เครื่องหมาย "/" ลงในช่องว่าง |
| Title                                                             | ชื่อเรื่องของทรัพยากรสารสนเทศ                                                                                    | ต้องใส่                                                                                |
| Remainder of title                                                | ชื่อเรื่องรอง หรือชื่อเรื่องอื่นๆ หรือข้อความที่<br>เกี่ยวข้องกับชื่อเรื่องของทรัพยากรสารสนเทศ                   |                                                                                        |
| Statement of responsibility, etc.                                 | ส่วนแจ้งความรับผิดชอบในการจัดทำทรัพยากร<br>สารสนเทศนั้นๆ เช่น ชื่อผู้แต่ง ผู้รวบรวม<br>บรรณาธิการ ผู้แปล เป็นต้น |                                                                                        |
| Personal name                                                     | ชื่อผู้แต่งหลักที่รับผิดชอบในการจัดทำทรัพยากร<br>สารสนเทศ                                                        | ต้องใส่                                                                                |
| Topical term or geographic name as entry element                  | หัวเรื่อง                                                                                                    |                                                                                        |
| Edition statement                                                 | ครั้งที่พิมพ์                                                                                                    |                                                                                        |
| LC control number                                                 | เลขควบคุม LC ในกรณีที่นำรายการมาจาก<br>หอสมุดรัฐสภาอเมริกัน                                                      |                                                                                        |
| International Standard Book<br>Number                             | หมายเลขมาตรฐานสากลประจำหนังสือ                                                                                   | ควรใส่                                                                                 |
| Library of congress call<br>number (Classification<br>number)     | เลขหมู่แบบ LC                                                                                                    |                                                                                        |
| Library of congress call<br>number (Item number)                  | เลขหมู่แบบ LC ในกรณีที่นำรายการมาจาก<br>หอสมุดรัฐสภาอเมริกัน                                                     |                                                                                        |
| Dewey decimal classification<br>number (Classification<br>number) | เลขหมู่ระบบทศนิยมดิวอี้                                                                                          |                                                                                        |

| ครั้งที่พิมพ์ของคู่มือเลขหมู่ระบบทศนิยมดิวอี้                             |                                                                                                    |
|---------------------------------------------------------------------------|----------------------------------------------------------------------------------------------------|
| สถานที่พิมพ์                                                              | สถานที่พิมพ์ เมือง จังหวัดที่จัดพิมพ์                                                                                                    |
| สำนักพิมพ์                                                                | ชื่อสำนักพิมพ์หรือผู้รับผิดชอบใน<br>การจัดพิมพ์                                                                                                    |
| ปีที่พิมพ์                                                                |                                                                                                    |
| บทคัดย่อ สารบัญ หมายเหตุ เป็นต้น                                          |                                                                                                    |
| จำนวนหน้า                                                                 |                                                                                                    |
| รายละเอียดอื่นๆ เกี่ยวกับทรัพยากรสารสนเทศ<br>เช่น ภาพประกอบ แผนที่ แผนภาพ |                                                                                                    |
| ขนาดของหนังสือ                                                            |                                                                                                    |
| สิ่งที่ติดมากับทรัพยากรสารสนเทศ เช่น แผ่นซีดี-                            |                                                                                                    |
| รอม เป็นต้น                                                               |                                                                                                    |
| คำสำคัญที่เกี่ยวข้องกับทรัพยากรสารสนเทศ                                   |                                                                                                    |
| ราคาที่จัดซื้อ                                                            |                                                                                                    |
|                                                                           | ครั้งที่พิมพ์ของคู่มือเลขหมู่ระบบทศนิยมดิวอี้<br>สถานที่พิมพ์<br>สำนักพิมพ์<br>ปีที่พิมพ์<br>บทคัดย่อ สารบัญ หมายเหตุ เป็นต้น<br>จำนวนหน้า<br>รายละเอียดอื่นๆ เกี่ยวกับทรัพยากรสารสนเทศ<br>เช่น ภาพประกอบ แผนที่ แผนภาพ<br>ขนาดของหนังสือ<br>สิ่งที่ติดมากับทรัพยากรสารสนเทศ เช่น แผ่นซีดี-<br>รอม เป็นต้น<br>คำสำคัญที่เกี่ยวข้องกับทรัพยากรสารสนเทศ<br>ราคาที่จัดซื้อ |

หมายเหตุ การลงรายการทางบรรณานุกรม ไม่จำเป็นต้องลงให้ครบตามแบบฟอร์มนี้

## ข้อแนะนำเขตข้อมูลที่ควรลง

- รายการที่มีเครื่องหมาย \* เพราะเป็นรายการที่จำเป็น ได้แก่ ชื่อผู้แต่ง ชื่อเรื่อง
   ISBN หรือ ISSN (เป็นรายการที่ใช้ตรวจสอบได้ว่าเป็นเล่มเดียวกันหรือไม่ เพราะ ISBN จะไม่ซ้ำกันอยู่แล้ว)
- ครั้งที่พิมพ์ •
- สถานที่พิมพ์ สำนักพิมพ์ ปีที่พิมพ์ (เป็นรายการที่ตรวจสอบได้ในกรณีที่ชื่อเรื่องเดียวกัน อาจจะมีการจัดพิมพ์โดย • สำนักพิมพ์คนและแห่ง และต่างปีกัน)
- จำนวนหน้า
- เลขหมู่หนังสือ
- คอลเลคชั่น
- ประเภทของทรัพยากร •

## หลังจากลงรายการเรียบร้อยแล้ว กด Submit เพื่อบันทึกรายการ หรือ กด Cancel ถ้าต้องการยกเลิก

| * Personal neme:                                              | Jones, Richard                                                                                                    |
|---------------------------------------------------------------|----------------------------------------------------------------------------------------------------|
| Tapical term or geographic name as entry element:             | Archives                                                                                                    |
| Topical term or geographic name as antry element 2:           | Archival insterials - Storage                                                                                                    |
| Tupical term or geographic name as entry element 31           |                                                                                                    |
| Topical term or geographic name as entry element 4:           |                                                                                                    |
| Topical term or geographic name as entry element 3:           |                                                                                                    |
| Edition statement:                                            |                                                                                                    |
| LC control number:                                            |                                                                                                    |
| International Standard Book Number;                           | p415277183                                                                                                    |
| Library of congress call number (Classification number):      | r                                                                                                    |
| Library of congress call number (Jtam number):                |                                                                                                    |
| Devvey decimal classification number (Classification number): |                                                                                                    |
| Devvey decimal classification number (Edition number):        |                                                                                                    |
| Place of publication, distribution, etc.;                     | Differt                                                                                                    |
| Nerve of publisher, distributer, etc.:                        | Chandes Publishing                                                                                                    |
| Date of publication, distribution, etc.:                      | 2006                                                                                                    |
| Summary, etc. note:                                           | The institutional repository in the<br>digital litrary Establishing a<br>repository Technologies and<br>technicalities Worlflow and |
| Physical description (Extent):                                | ensi, 247 p.                                                                                                    |
| Physical description (Other physical details):                | a.                                                                                                    |
| Physical description (Dimensione):                            | 194 cm.                                                                                                    |
| Physical description (Accompanying material):                 |                                                                                                    |
| Terms of availability:                                        |                                                                                                    |
| Purchase price:                                               |                                                                                                    |
| * Butters and                                                 | 00                                                                                                    |

## จะปรากฏหน้าจอ ดังนี้

|                                                                                                    |                                           | Y              |                                 | γ                        |                                                        |
|----------------------------------------------------------------------------------------------------|-------------------------------------------|----------------|---------------------------------|--------------------------|--------------------------------------------------------|
| หน้าหลัก                                                                                                    | สมาชิก                                    | ห้องสมุด       | งานลงรายการทรัพยากรสารสนเทศ     | งานดูแลระบบ              | รายงาน                                                 |
|                                                                                                    |                                           |                |                                 |                          |                                                        |
| ออกจากร                                                                                                    | ะบบ                                       |                |                                 |                          |                                                        |
|                                                                                                    |                                           | รายการบรร      | ณานุกรม:                        |                          |                                                        |
| ▶ ด้นหาใหม่                                                                                                    |                                           | ประเภททรัพย    | บากรสารสนเทศ: หนังสือ           |                          |                                                        |
| N. 2000                                                                                                    |                                           | สถานที่จัดเก็ม | บ: ชั้นหนังสือใหม่              |                          |                                                        |
| № จดการ<br>บรรณานุกรม                                                                                                    | L                                         | เลขหมู่:       | cdrom                           |                          |                                                        |
| ▶ แก้ไขข้อบล                                                                                                    |                                           | ผู้แต่ง(บุคคล  | ): นิธิวดี ทาเวียง              |                          |                                                        |
| รายการ                                                                                                    |                                           | ชื่อเรื่อง:    | ประสิทธิภาพการสืบคันฐาน         | ข้อมูลสำเร็จรูปชีดี-รอมข | ของผู้ใช้ในหอสมุดกลาง มหาวิทยาลัยขอนแก่น /             |
| บรรณานุกรม                                                                                                    | J                                         | ชื่อเรื่องรอง: |                                 |                          |                                                        |
| ิ แก้ไขระเบีย<br>MADC                                                                                                    | u                                         | ปีที่พิมพ์:    | 2539.                           |                          |                                                        |
| MARC                                                                                                    |                                           | จำนวน:         | [ก]-ฐ, 150 แผ่น                 |                          |                                                        |
| ▶ History                                                                                                    | ➢ History<br>รายการโน๊ต:                  |                |                                 |                          |                                                        |
| 🖹 เพิ่มรายการเ                                                                                                    | ⊮ เพิ่มรายการตัวเล่ม หมายเหตุวิทยานิพนธ์: |                | บานิพนธ์: วิทยานิพนธ์ (ศศ.ม.)สา | ขาวิชาบรรณารักษศาสตร์    | ร์และสารนิเทศศาสตร์ บัณฑิตวิทยาลัย มหาวิทยาลัยขอนแก่น, |
| וא ברצומים וווייים ווויייים וווייים וווייים וווייים וווייים וווייים וווייים וווייים וווייים וווייים וווייים וווייים וווייים וווייים וווייים וווייים וווייים וווייים וווייים וווייים וווייים וווייים וווייים וווייים וווייים וווייים וווייים וווייים וווייים וווייים ווווייים וווייים וווייים ווויייים ווויייים ווויייים וווייים ווויייים וווייים וווייים וווייים וווייים וווייים וווייים ווווייים וווויייים ווויייים וווייייים וווויייים ווויייים ווויייים וווייייים וווייייים ווווייייים וווויייייייי |                                           |                | 2539.                           |                          |                                                        |
| ▶ ลบรายการ                                                                                                    |                                           | หัวเรื่อง:     | ชดี∹รอม<br>ไทย                  |                          |                                                        |

# การลงรายการแบบ import ข้อมูลจากฐานข้อมูลแหล่งอื่น ๆ

| หน้าหลัก                                                                                                    | สมาชิกห้องสมุด                          | งานลงรายการทรัพยากรสารสนเทศ                                                                                                    | งานดูแลระบบ                       | รายงาน         |
|----------------------------------------------------------------------------------------------------|-----------------------------------------|----------------------------------------------------------------------------------------------------|-----------------------------------|----------------|
| ออกจากระบบ<br><ul> <li>&gt;&gt;&gt;&gt;&gt;&gt;&gt;&gt;&gt;&gt;&gt;&gt;&gt;&gt;&gt;&gt;&gt;&gt;&gt;&gt;&gt;&gt;&gt;&gt;&gt;&gt;&gt;&gt;&gt;&gt;&gt;&gt;&gt;</li></ul>      | บ<br>เบรรณานุกรม<br>รณานุกรม<br>ฟล์ CSV | <b>ดำแนะนำ:</b> ขนาดไฟล์ Marc ไม่ควรเกิน 1.0<br>การจัดการไฟล์ที่นำเข้า: หดสอบ ® นำเข้า ®<br>ใสไฟล์ Marc :<br>ขนิดของรหัสอักขระ: UTF-8 | MB หากมีจำนวนรายก<br>เรียกตุ<br>ะ | ารมากเกินไปอาจ |
| <ul><li>&gt;&gt; นำเข้ารายก</li><li>&gt;&gt;&gt;&gt;&gt;&gt;&gt;&gt;&gt;&gt;&gt;&gt;&gt;&gt;&gt;&gt;&gt;&gt;&gt;&gt;&gt;&gt;&gt;&gt;&gt;&gt;&gt;&gt;&gt;&gt;&gt;</li></ul> | กร MARC<br>ใช้งาน                       | ดำดังคน:<br>สถานที่จัดเก็บ: ขึ้นหนังสือ<br>ประเภททรัพยากรสารสนเทส: หนังสือ<br>แสดงใน OPAC: ไม่ v<br>อัพโหลดไฟอ์                       | ใหม่ •<br>•                       |                |

รูปแบบข้อมูล MARC เป็นในรูปแบบ ISO 2709 ที่แสดงข้อมูลตามตัวอย่างข้อมูลดังรูป

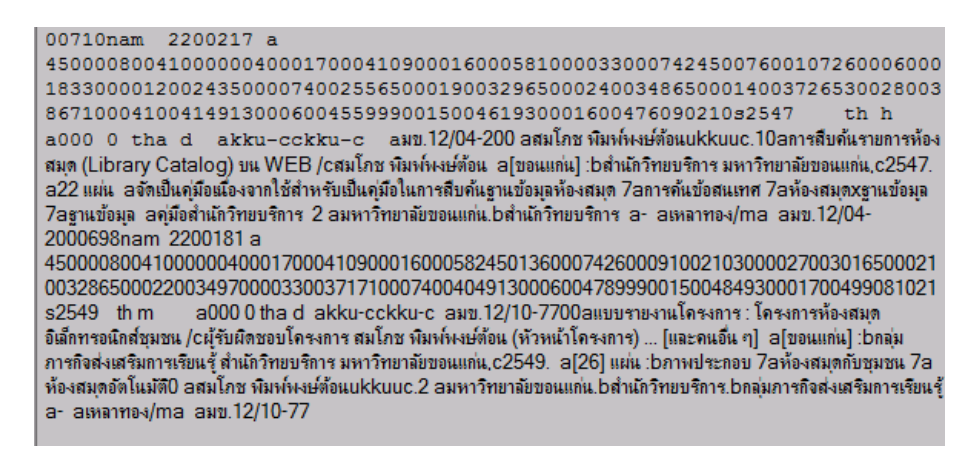

หลังจากการลงข้อมูลบรรณานุกรมแล้ว ขั้นตอนต่อไปคือการสร้าง Item สำหรับทรัพยากรสารสนเทศแต่ละฉบับ โดยคลิกที่ปุ่ม **เพิ่มรายการตัวเล่ม** 

| ▶ แก้ไขระเบียน<br>MARC   | ปีที่พิมพ์:                               | 2539.                                                 |
|--------------------------|-------------------------------------------|-------------------------------------------------------|
| MARC                     | จำนวน:                                    | [ก]-ฐ, 150 แผ่น                                       |
| ▶ History                | รายการโน๊ต:                               |                                                       |
| ▶ เพิ่มรายการตัวเล่ม     | หมายเหตุวิทยานิพนธ์:                      | วิทยานิพนธ์ (ศศ.ม.)สาขาวิชาบรรณารักษศาสตร์และสารนิเทศ |
| 🕅 รายการจอง              |                                           | 2539.                                                 |
| ▶ ลบรายการ               | หัวเรื่อง:                                | ช์ดี-รอม<br>ไทย                                       |
| וพิ่มรายการ              | Record control numb                       | er: 974-674-543-3                                     |
| บรรณานุกรม               | Public note:                              | Abstract                                              |
| ▶ ลบหลาย<br>บรรณานุกรม   |                                           |                                                       |
| ิ่≫ นำเข้าจากไฟล์<br>CSV | จำนวนเล่ม:                                |                                                       |
| № นำเข้ารายการ<br>MARC   |                                           | · · · · · · · · · · · · · · · · · · ·                 |
| ▶ แนะนำการใช้งาน         | เบลยนแบลง รหสบาร เค<br>ไมมีรายการตัวเล่ม. | ieijs ายละเอยต ลถานภาพ เบลยนแบลงลาสุดเมอ กาหนดลง      |
|                          |                                           |                                                       |

#### จะปรากฏหน้าจอ ดังนี้

| ออกจากระบบ                            | เครื่องหมาย * บังคับใส่ข้อมูล. |  |
|---------------------------------------|--------------------------------|--|
| ▶ ค้นหาใหม่                           | เพิ่มรายการตัวเล่ม:            |  |
| ▶ จัดการ<br>บรรณานุกรม                | * รหัสบาร์โค้ด:                |  |
| ▶ แก้ไขข้อมูล<br>รายการ<br>บรรณานุกรม | รายละเอียด:                    |  |
|                                       | บันทึก ยกเลิก                  |  |
| ิ≫ แก้ไขระเบียน<br>MARC               |                                |  |

ทำเครื่องหมาย "/" หน้าข้อความ **สร้างบาร์โค้ดอัตโนมัติ** แล้วกด **บันทึก** ถ้าต้องการให้ระบบสร้างเลขบาร์โค้ดให้ โดยอัตโนมัติ

| ออกจากระบบ                            | เครื่องหมาย * บังคืบใส่ข้อมล. |
|---------------------------------------|-------------------------------|
| ▶ ค้นหาใหม่                           | เพิ่มรายการตัวเล่ม:           |
| ▶ จัดการ<br>บรรณานุกรม                | * รหัสบาร์โค้ด:               |
| ▶ แก้ไขข้อมูล<br>รายการ<br>บรรณานุกรม | รายละเอียด:<br>บันทึก ยกเลิก  |
| ▶ แก้ไขระเบียน<br>MARC                |                               |

เมื่อระบบสร้างเลขบาร์โค้ดเรียบร้อยแล้ว จะปรากฏแถบข้อมูล ซึ่งประกอบด้วย เลขบาร์โค้ด สถานภาพของ ทรัพยากรสารสนเทศ วัน/เดือน/ปี และเวลาที่สร้างรายการ

| ▶ แก้ไขข้อมูล        |                           | a dream                                                                       |
|----------------------|---------------------------|-------------------------------------------------------------------------------|
| รายการ<br>บรรณานุกรม | เลขหมู:                   | carom                                                                         |
|                      | ผู้แต่ง(บุคคล):           | นิธิวดี ทาเวียง                                                               |
| ▶ แก้ใขระเบียน       | ชื่อเรื่อง:               | ประสิทธิภาพการสืบค้นฐานข้อมูลส่ำเร็จรูปซีดี-รอมของผู้ใช้ในหอสมุดกลาง มหาวิทยา |
| MARC                 | ชื่อเรื่องรอง:            |                                                                               |
| ▶ History            | ปีที่พิมพ์:               | 2539.                                                                         |
| ▶ เพิ่มรายการตัวเล่ม | จำนวน:                    | [ก]-ฐ, 150 แผ่น                                                               |
| S2005223             | รายการโน๊ต:               |                                                                               |
| # 10///340V          | หมายเหตุวิทยานิพนธ์:      | วิทยานิพนธ์ (ศศ.ม.)สาขาวิชาบรรณารักษศาสตร์และสารนิเทศศาสตร์ บัณฑิตวิทย        |
| ▶ ลบรายการ           |                           | 2539.                                                                         |
| וพิ่มรายการ          | หัวเรื่อง:                | ช้ดี-รอม                                                                      |
| บรรณานุกรม           |                           | ไทย                                                                           |
| ≫ ลบหลาย             | Record control number:    | 974-674-543-3                                                                 |
| บรรณานุกรม           | Public note:              | Abstract                                                                      |
| ▶ นำเข้าจากไฟล์      |                           |                                                                               |
| CSV                  | <u>เพิ่มรายการตัวเล่ม</u> |                                                                               |
| ▶ นำเข้ารายการ       |                           |                                                                               |
| MARC                 | จำนวนเล่ม:                |                                                                               |
| ▶ แนะนำการใช้งาน     |                           |                                                                               |
|                      | เปลี่ยนแปลง รหัสบาร์โค๊ค  | รายละเอียด สถานภาพ เปลี่ยนแปลงล่าสุดเมื่อ กำหนดส่ง                            |
|                      | <u>แก้ไข ลบ</u> 000101    | อยู่บนชั้น 2011-06-15 20:21:25                                                |

การแก้ไขรายการบรรณานุกรม ทำได้โดยการสืบค้นรายการที่ต้องแก้ไข จากนั้นคลิกชื่อเรื่องที่ต้องการเพื่อเข้าถึง ข้อมูลรายละเอียด แล้วคลิกที่ **แก้ไขข้อมูลรายการบรรณานุกรม** ระบบจะไปดึงแบบฟอร์มที่เคยลงรายการนั้นไว้ขึ้นมา ให้แก้ไข เมื่อแก้ไขเรียบร้อยแล้ว กด Submit เพื่อบันทึกรายการที่แก้ไข

| ▶ แก้ไขข้อมูล<br>รวยอวร      | เลขหมู่:                  | cdrom                                                                           |
|------------------------------|---------------------------|---------------------------------------------------------------------------------|
| นาวรณานุกรม                  | ผู้แต่ง(บุคคล):           | นิธิวดี ทาเวียง                                                                 |
| ▶ แก้ไขระเบียน               | ชื่อเรื่อง:               | ประสิทธิภาพการสืบคันฐานข้อมูลสำเร็จรูปชีดี-รอมของผู้ใช้ในหอสมุดกลาง มหาวิทย     |
| MARC                         | ชื่อเรื่องรอง:            |                                                                                 |
| ▶ History                    | ปีที่พิมพ์:               | 2539.                                                                           |
| 🔊 เพิ่มรายการตัวเล่ม         | จำนวน:                    | [ก]-ฐ, 150 แผ่น                                                                 |
| N 5211025223                 | รายการโน๊ต:               |                                                                                 |
| <ul><li>▶ ลบรายการ</li></ul> | หมายเหตุวิทยานิพนธ์:      | วิทยานิพนธ์ (ศศ.ม.)สาขาวิชาบรรณารักษศาสตร์และสารนิเทศศาสตร์ บัณฑิตวิทย<br>2539. |
| ▶ เพิ่มรายการ<br>บรรณานุกรม  | หัวเรื่อง:                | ชีดี-รอม<br>ไทย                                                                 |
| ▶ ลบหลาย                     | Record control numb       | er: 974-674-543-3                                                               |
| บรรณานุกรม                   | Public note:              | Abstract                                                                        |
| ิ№ นำเข้าจากไฟล์<br>CSV      | <u>เพิ่มรายการตัวเล่ม</u> |                                                                                 |
| ▶ นำเข้ารายการ<br>MARC       | จำนวนเล่ม:                |                                                                                 |
| ▶ แนะนำการใช้งาน             | เปลี่ยนแปลง รหัสบาร์โค่   | งัค∣รายละเอียด∣สถานภาพ∣เปลี่ยนแปลงล่าสุดเมื่อ  กำหนดส่ง                         |
|                              | <u>แก้ไข ลบ</u> 000101    | อยู่บนชั้น 2011-06-15 20:21:25                                                  |

| หน้าหลัก                                                                                                    | สมาชิกห้องสมุด                   | งานลงรายการทรัพยากรสารสนเทศ                     | งานดูแลระบบ                | รายงาน         |                                 |
|----------------------------------------------------------------------------------------------------|----------------------------------|-------------------------------------------------|----------------------------|----------------|---------------------------------|
| ออกจากร                                                                                                    | ะบบ เครื่องหมาย *                | ี่ บังศับใส่ข้อมูล.                             |                            |                |                                 |
| l≥ ด้มหวใหบ่                                                                                                    | Edit รายก                        | ารบรรณานุกรม:                                   |                            |                |                                 |
|                                                                                                    | * ประเภททร                       | รัพยากรสารสนเทศ:                                | หนังสือ                    | -              |                                 |
| ▶ จัดการ<br>บรรณานุกรม                                                                                                    | * สถานที่จัด                     | ເກັ້ນ:                                          | ชั่นหนังสือ                | ใหม่ 🔻         |                                 |
| แก้ไขข้อมูล<br>รายการ<br>บรรณานุกรม                                                                                                    | * เลขหมู่:                       |                                                 | cdrom                      |                |                                 |
| ิ แก้ไขระเบีย<br>MARC                                                                                                    | แสดงใน OP                        | AC:                                             |                            |                |                                 |
| Note: Note: No | ส่วนการลงร                       | รายการ Marc:                                    |                            |                |                                 |
| וพิ่มรายการผ                                                                                                    | กัวเล่ม <sup>*</sup> 245 ชื่อเรื | av:                                             | ประสิทธิภ                  | าพการสืบค้นฐาน | ข้อมูลส่าเร็จรูปซีดี-รอมของผู้ใ |
| 🖹 รายการจอง                                                                                                    | 245 ชื่อเรื                      | ວາຂວາ:                                          |                            |                |                                 |
| ▶ ลบรายการ ▶ เพิ่มรายการ                                                                                                    | 245 ส่วนเ<br>ฯลฯ:                | แจ้งความรับผิดชอบ อาทิ บรรณาธิการ ผู้แปล ผู้รวบ | <u>มรวม</u><br>นิธิวดี ทาเ | วียง           |                                 |
| บรรณานุกรม                                                                                                    | * 100 ผู้แต่                     | ง(บุคคล):                                       | นิธิวดี ทาเ                | วียง           |                                 |
| ▶ ลบหลาย<br>บรรณานุกรม                                                                                                    | 650 หัวเรื่                      | อง:                                             | ช้ดี-รอม                   |                |                                 |
| ิ № นำเข้าจากไท                                                                                                    | ไล้ 650 หัวเรื่                  | อง 2:                                           | ฐานข้อมูล                  | 1              |                                 |
| CSV                                                                                                    | 650 หัวเรื่                      | av 3:                                           | วิทยานิพเ                  | เธ์            |                                 |
| MARC                                                                                                    | ้ 650 หัวเรื่                    | อง 4:                                           |                            |                |                                 |

#### การลบรายการ (Delete)

การลบรายการบรรณานุกรมทรัพยากรสารสนเทศรายการใดๆ ก็ตาม ระบบจะให้ลบได้ก็ต่อเมื่อมีการลบจำนวนฉบับ (Item record) ของรายการนั้นๆ ก่อน แล้วจึงยอมให้ลบรายการบรรณานุกรม (Bibliographic record)

การลบรายการบรรณานุกรม ทำได้โดยสืบค้นรายการที่ต้องการลบ เมื่อปรากฏรายการที่ต้องการแล้ว คลิกที่ชื่อเรื่อง เพื่อเข้าถึงข้อมูลรายละเอียดทางบรรณานุกรม จากนั้นคลิกที่ปุ่ม **ลบรายการ** 

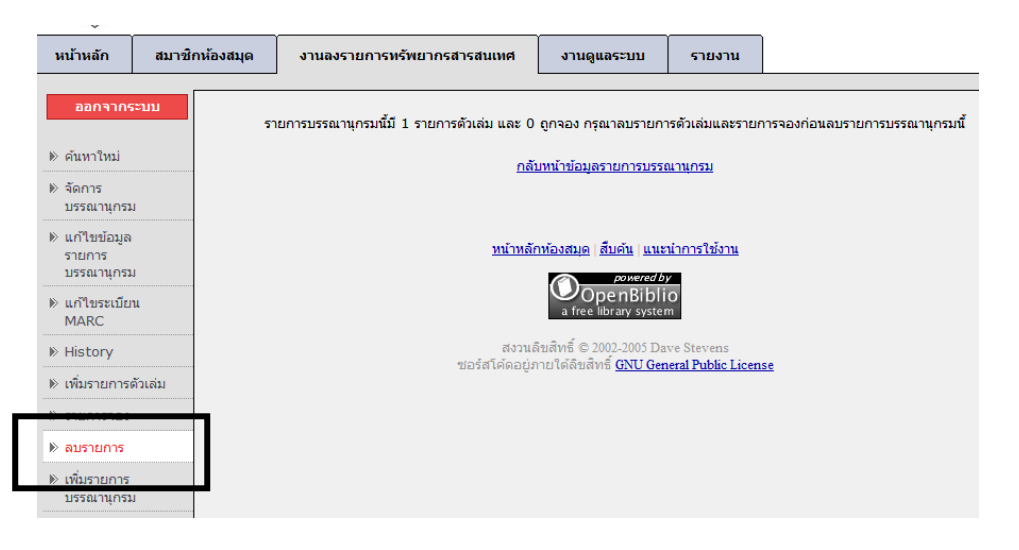

จะปรากฏหน้าจอ และข้อความเพื่อยืนยันการลบ รายการบรรณานุกรมนี้มี 1 รายการตัวเล่ม และ 0 ถูกจอง กรุณาลบ รายการตัวเล่มและรายการจองก่อนลบรายการบรรณานุกรมนี้

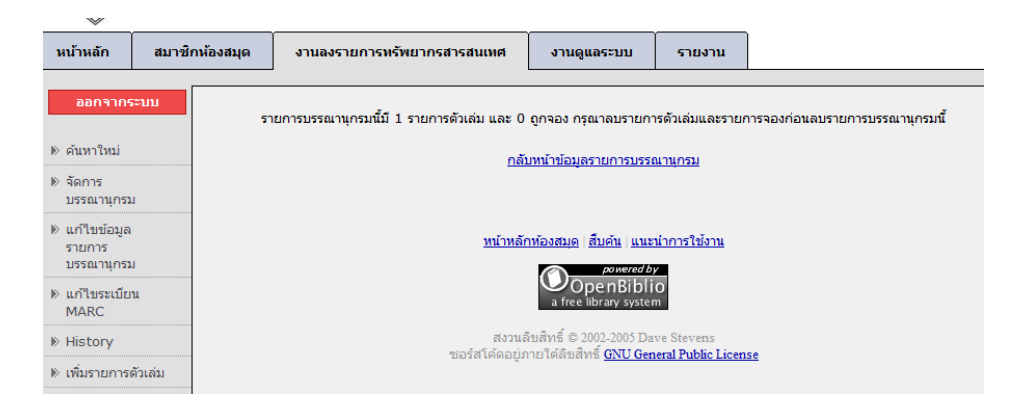

คลิกที่ **กลับหน้าข้อมูลรายการบรรณานุกรม** เพื่อกลับไปยังรายการที่ต้องการลบ

การลบรายการใดๆ ก็ตามจะประกอบด้วยการลบ 2 ส่วน คือ การลบ item และลบรายการบรรณานุกรม ตามลำดับ 2539.

| 🖻 รายการจอง             |                 |                                      | 2009.           |            |                        |          |
|-------------------------|-----------------|--------------------------------------|-----------------|------------|------------------------|----------|
| ิ ิ ลบรายการ            | หัวเรื่อง:      |                                      | ชีดี-รอม<br>ไทย |            |                        |          |
| וพิ่มรายการ             | Record con      | trol number                          | : 974-674-      | 543-3      |                        |          |
| บรรณานุกรม              | Public note     | :                                    | <u>Abstract</u> |            |                        |          |
| ▶ ลบหลาย<br>บรรณานุกรม  | เพิ่มรายการตัว  | ແລ່ນ                                 |                 |            |                        |          |
| ิ≫ นำเข้าจากไฟล์<br>CSV | จำนวนเล         | ล่ม:                                 |                 |            |                        |          |
| ิ≫ นำเข้ารายการ<br>MARC | เปลี่ยนแปลง     | รหัสบาร์โค๊ค                         | รายละเอียด      | สถานภาพ    | เปลี่ยนแปลงล่าสุดเมื่อ | กำหนดส่ง |
| ▶ แนะนำการใช้งาน        | <u>แก้ไข ลบ</u> | 000101                               |                 | อยู่บนชั้น | 2011-06-15 20:21:25    | 5        |
|                         |                 | $\mathbf{\mathbf{\hat{\mathbf{N}}}}$ |                 |            |                        |          |

ระบบจะแสดงข้อความเพื่อยืนยันการลบ item ของรายการนั้นๆ คลิก **ลบ** เพื่อยืนยันการลบ

| WITHUT AUSTLICITY                                | ระบบห้องส      | វេរុด                                      |                                 | เวลาปัจจุบัน:<br>เวลาเปิดบริการ:<br>ดิดต่อ: | วันพุธที่ 15 มี<br>จันทร์-ศุกร์ 8.<br>043-20254 |
|--------------------------------------------------|----------------|--------------------------------------------|---------------------------------|---------------------------------------------|-------------------------------------------------|
| หน้าหลัก                                         | สมาชิกห้องสมุด | งานลงรายการทรัพยากรส <mark>า</mark> รสนเทศ | งานดูแลระบบ                     | รายงาน                                      |                                                 |
| ออกจากระ<br>>> คันหาใหม่ >> จัดการ<br>บรรณานุกรม | 2111<br>       | คุณยืนยันที่จะลบรา                         | ຍการดัวเล่มกับรทัสบ<br>Delete C | าร์โค้ด 00010<br>ancel                      | 1 นี้หรือไม่                                    |

หลังจากที่ลบ Item แล้ว ระบบจะกลับคืนสู่หน้าจอรายการบรรณานุกรม จากนั้นคลิก **Delete** อีกครั้งเพื่อลบรายการ บรรณานุกรม

| ออกจากระบบ                                                      | รายการตัวเล่มกับบาร์โค่                                    | ัด 000101 ได้ทำการลบสำเร็จ                                                                           |
|-----------------------------------------------------------------|------------------------------------------------------------|----------------------------------------------------------------------------------------------------|
| ⊯ ค้นหาใหม่                                                     | รายการบรรณานกรม:                                           |                                                                                                    |
| ≽ จัดการบรรณานุกรม                                              | ประเภททรัพยากรสารสนเ                                       | ทศ: หนังสือ                                                                                          |
| ⊮ แก้ไขข้อมูลรายการ                                             | สถานที่จัดเก็บ:                                            | ขั้นหนังสือใหม่                                                                                      |
| บรรณานุกรม                                                      | เลขหมู่:                                                   | cdrom                                                                                                |
| ⊯ แก้ไขระเบียน MARC                                             | ผู้แต่ง(บุคคล):                                            | นิธิวดี ทาเวียง                                                                                      |
| ▶ History                                                       | ชื่อเรื่อง:                                                | ประสิทธิภาพการสืบคันฐานข้อมูลส่าเร็จรูปซีดี-รอมของผู้ใช้ในหอสมุดกลาง มหาวิทยาลัยขอนแก่น /            |
| וพิ่มรายการตัวเล่ม                                              | ชื่อเรื่องรอง:                                             |                                                                                                    |
| »                                                               | ปีที่พิมพ์:                                                | 2539.                                                                                                |
| ▶ รายการจอง                                                     | จำนวน:                                                     | [n]-5, 150 แต่น                                                                                      |
| ואמטירונים און און און און און און און און און און              | รายการโน๊ต:                                                |                                                                                                    |
| ⊯ เพิ่มรายการบรรณานุกรม                                         | หมายเหตุวิทยานิพนธ์:                                       | วิทยานิพนธ์ (ศศ.ม.)สาขาวิชาบรรณารักษศาสตร์และสารนิเทศศาสตร์ บัณฑิดวิทยาลัย มหาวิทยาลัยขอนแก่น, 2539. |
| ווא מטאמוטערגנוון מעריק איז איז איז איז איז איז איז איז איז איז | หัวเรื่อง:                                                 | ซ์ดี-รอม<br>ใทย                                                                                      |
| ฿ นำเข้าจากไฟล์ CSV                                             | Record control numb                                        | er: 974-674-543-3                                                                                    |
| ווישֿוזיזינאזו MARC                                             | Public note:                                               | Abstract                                                                                             |
| ⊯ แนะนำการใช้งาน                                                | เพิ่มรายการตัวเล่ม<br>จำนวนเฉ่ม:<br>เปลี่ยนแปลง รหัสบารใค่ | ถืด รายละเอียด∣สถานภาพ∣เปลี่ยนแปลงล่าสุดเมื่อ กำหนดส่ง]                                              |
|                                                                 | ไมมีรายการตัวเล่ม.                                         |                                                                                                    |

ระบบจะแสดงข้อความเพื่อยืนยันการลบรายการบรรณานุกรม (รายการบรรณานุกรม) คลิก **ลบรายการ** เพื่อยืนยัน การลบ

| หน้าหลัก                                                                                                    | สมาชิกห้องสมุด | งานลงรายการทรัพยากรสารสนเทศ | งานดูแลระบบ         | รายงาน               |                                                                                  |  |  |
|----------------------------------------------------------------------------------------------------|----------------|-----------------------------|---------------------|----------------------|----------------------------------------------------------------------------------|--|--|
| ออกจากระ                                                                                                    | าบบ            | ยืนยันในการล                | บรายการบรรณานุกรมข่ | รื่อเรื่อง ประสิทธิภ | าพการสืบคันฐานข่อมูลสำเร็จรูปขีดี- รอมของผู้ใช้ในหอสมุดกลาง มหาวิทยาลัยขอนแก่น / |  |  |
| ≫ ค้นหาใหม่ อบ ยกเล็ก                                                                                                    |                |                             |                     |                      |                                                                                  |  |  |
| ווא จัดการบรรณ                                                                                                    | านุกรม         |                             |                     |                      |                                                                                  |  |  |
| ▶ แก้ไขข้อมูลร<br>บรรณานุกรม                                                                                                    | ายการ          |                             |                     |                      |                                                                                  |  |  |
| ิ แก้ไขระเบียา                                                                                                    | MARC           |                             |                     | หน้าเ                | เล้กท้องสมด∣สืบค้น∣แนะนำการใช้งาน                                                |  |  |
| Note: Note: No |                |                             |                     |                      | powered by                                                                       |  |  |
| וพิ่มรายการต้                                                                                                    | ົວເລ່ນ         |                             |                     |                      | OpenBiblio<br>a free library system                                              |  |  |
| 🖹 รายการจอง                                                                                                    |                |                             |                     | 21.51                | านอีตสำหลั ค. 2007 2005 Davis Stavene                                            |  |  |
| ▶ ลบรายการ                                                                                                    |                |                             |                     | ชอร์สโค้ดอ           | มู่มายใต้ลิขสิทธิ์ <u>GNU General Public License</u>                             |  |  |

เมื่อลบทั้ง Item และ bib (รายการบรรณานุกรม) แล้ว ถือว่าเป็นการลบอย่างสมบูรณ์จะปรากฏข้อความดังนี้

|                                                                                                    | ระบบห้องส<br>•                    | สมุด                        |                         |                  |                                                                                               | เวลาปัจจุบัน:<br>เวลาเป็ดบริการ:<br>ติดต่อ: | วันพุธที่ 15 มิถุนายน พ.ศ.:<br>: จันทร์-ศุกร์ 8.00 - 16.00<br>043-202544 |
|----------------------------------------------------------------------------------------------------|-----------------------------------|-----------------------------|-------------------------|------------------|-----------------------------------------------------------------------------------------------|---------------------------------------------|--------------------------------------------------------------------------|
| หน้าหลัก                                                                                                    | สมาชิกห้องสมุด                    | งานลงรายการทรัพยากรสารสนเทศ | งานดูแลระบบ             | รายงาน           |                                                                                               |                                             |                                                                          |
| ออกจากร<br>▶ ด้นหาใหม่                                                                                                    | ະນນ                               | รายการมะ                    | รรณานุกรมชื่อเรื่อง ประ | เส้ทธิภาพการสืบเ | า้นฐานข้อมูลสำเร็จรูปขีดี-รอมของผู้ใช้ในหอสมุด<br>กลับหน้าคันรายการบรรณานุกรม                 | เกลาง มหาวิทยาลัยขอนเ                       | แก่น / ถูกลบ                                                             |
| <ul> <li>&gt;&gt;&gt;&gt;&gt;&gt;&gt;&gt;&gt;&gt;&gt;&gt;&gt;&gt;&gt;&gt;&gt;&gt;&gt;&gt;&gt;&gt;&gt;&gt;&gt;&gt;&gt;&gt;&gt;&gt;&gt;&gt;</li></ul> | ปรรณานุกรม<br>รณานุกรม<br>ปะวัตรม |                             |                         | หน้า             | หลักห้องสมด สี้นดับ แบบนำการใช้งาน                                                            |                                             |                                                                          |
| <ul> <li>พ. แปรงการใ</li> <li>พ. แนะนำการใ</li> </ul>                                                                                               | าร MARC<br>ข้งาน                  |                             |                         | 14               | Dowered by<br>OpenBiblio<br>a free library system                                             |                                             |                                                                          |
|                                                                                                    |                                   |                             |                         | สเ<br>ชอร์สโค้ค  | วนดินสิทธิ์ © 2002-2005 Dave Stevens<br>อยู่ภายใต่ดีขสิทธิ์ <u>GNU General Public License</u> |                                             |                                                                          |

### ทบทวนเมนูหน้า Cataloging

ระบบลงรายการข้อมูลบรรณานุกรมทรัพยากรสารสนเทศ หรือ Cataloging มีเมนูที่ใช้งานหลายเมนูตามฟังก์ชัน ที่ต่างกัน สรุปเมนูที่จำเป็นต่อการใช้งานอีกครั้ง

|                         | รายการบรรถ             | เานุกรม:     |              |           |                        |            |
|-------------------------|------------------------|--------------|--------------|-----------|------------------------|------------|
| าใหม่                   | ประเภททรัพยา           | กรสารสนเทศ   | : หนังสือ    |           |                        |            |
|                         | สถานที่จัดเก็บ:        |              | ห้องเยาวชน   |           |                        |            |
| ารารรณานุกรม            | เลขหมู่:               |              | 005.4 Gil    |           |                        |            |
| มข้อมูลรายการ<br>มามกรม | ผู้แต่ง(บุคคล):        |              | Gilly,Daniel |           |                        |            |
|                         | ชื่อเรื่อง:            |              | UNIX in a N  | utshell   |                        |            |
| ขระเบียน MARC           | ชื่อเรื่องรอง:         |              |              |           |                        |            |
| tory                    | ปีที่พิมพ์:            |              |              |           |                        |            |
| รายการตัวเล่ม           | จำนวน:                 |              |              |           |                        |            |
| การจอง                  | รายการโน๊ต:            |              |              |           |                        |            |
| ายการ                   | หมายเหตุวิทยา          | นิพนธ์:      |              |           |                        |            |
|                         | หัวเรื่อง:             |              | Unix         |           |                        |            |
| รายการบรรณานุกรม        | Record cont            | rol number:  | :            |           |                        |            |
| เลายบรรณานุกรม          | Public note:           |              |              |           |                        |            |
| ข้าจากไฟล์ CSV          |                        |              |              |           |                        |            |
| ข้ารายการ MARC          | <u>เพิ่มรายการตัวเ</u> | <u>ล่ม</u>   |              |           |                        |            |
| นำการใช้งาน             | จำนวนเล่               | ม:           |              |           |                        |            |
|                         |                        |              |              |           |                        |            |
|                         | เปลี่ยนแปลง            | รหัสบาร์โค๊ค | รายละเอียด ส | ถานภาพ    | เปลี่ยนแปลงล่าสุดเมื่อ | กำหนดส่ง   |
|                         | <u>แก้ไข ลบ</u>        | 101          | ວເ           | บู่บนชั้น | 2011-03-19 21:54:45    |            |
|                         | <u>แก้ไข ลบ</u>        | 000012       | อเ           | บู่บนชั้น | 2011-06-07 14:56:48    |            |
|                         | <u>แก้ไข ลบ</u>        | 000013       | ពូរ          | ายืมออก   | 2011-06-07 14:57:47    | 2011-06-28 |

- ค้นหาใหม่ : สืบค้นรายการทรัพยากรสารสนเทศในฐานข้อมูลก่อนบันทึกรายการใหม่เพื่อตรวจสอบ ความซ้ำซ้อน / สืบค้นรายการที่ต้องการแก้ไข ลบ หรือคัดลอก
- 2. จัดการบรรณานุกรม : ปรับแก้ข้อมูลที่ลงรายการเฉพาะระเบียนนั้นๆ
- แก้ไขระเบียน MARC : เพิ่มเขตข้อมูลอื่นๆ นอกเหนือจากที่ระบบติด ตั้งไว้ ทั้งนี้เป็นการเพิ่มเขตข้อมูลเฉพาะ ระเบียนนั้นๆ
- 4. **เพิ่มรายการตัวเล่ม** : เพิ่ม Item
- 5. **ลบรายการ** : ลบระเบียนข้อมูล
- 6. **เพิ่มรายการบรรณานุกรม** : สร้างระเบียนใหม่

#### ระบบยืมคืน (Circulation Module)

ในระบบการยืม-คืน ของ OpenBiblio จะประกอบด้วย

- 1. การจัดการข้อมูลสมาชิกของผู้ใช้ ซึ่งมีการเพิ่ม แก้ไข ลบ ข้อมูล และสืบค้นข้อมูลสมาชิกได้
- 2. การยืม-คืน
- 3. การจัดการค่าปรับและประวัติการยืม
- 4. การจอง

### การสืบค้นข้อมูลสมาชิกทรัพยากรสารสนเทศในห้องสมุด

การสืบค้นใน OpenBiblio ทำได้ 2 วิธี คือ การสืบค้นด้วยรหัสหรือหมายเลขประจำตัวของสมาชิก และการ สืบค้นด้วย ชื่อสกุล ตามตัวอย่าง หน้าจอหลัก

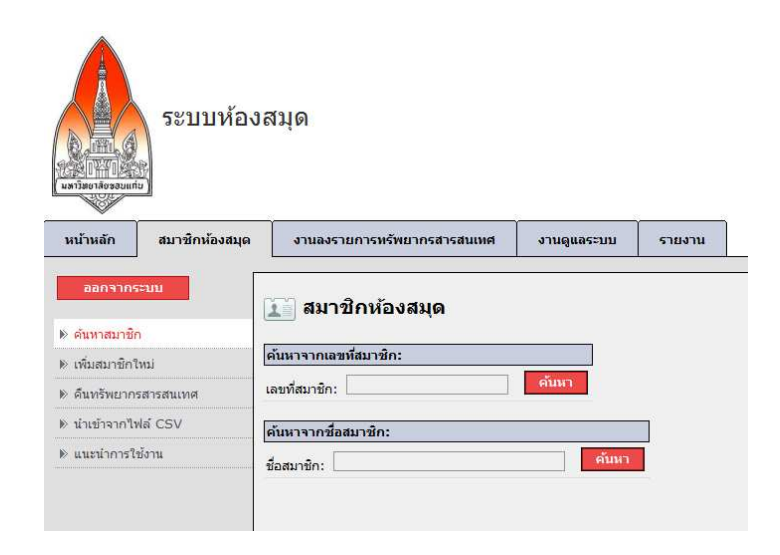

ตัวอย่างเช่น สืบค้นหาชื่อสมาชิก Songthum Tuamnak (สืบค้นจากนามสกุล)

| หน้าหลัก      | สมาชิกห้องสมุด | งานลงรายการทรัพยากรสารสนเทศ | งานดูแลระบบ | รายงาน      |
|---------------|----------------|-----------------------------|-------------|-------------|
| ออกจากร       | ະບາ            | ไม่พบผลการค้น               |             |             |
| ▶ ค้นหาสมาชิย | n              |                             |             |             |
| ผลการสืบคำ    | ų              |                             |             | <u>หน้า</u> |

### การเพิ่มชื่อสมาชิก

การเพิ่มชื่อสมาชิกเข้าสู่ระบบทำได้โดยคลิกที่เมนู เพิ่มสมาชิกใหม่ (New member) ดังนี้ เลือกที่เมนูด้านซ้าย **"เพิ่มสมาชิกใหม่**"

| ⊳ | ด้นหาสมาชิก         |
|---|---------------------|
| ⊳ | เพิ่มสมาชิกใหม่     |
| ⊳ | ด็นทรัพยากรสารสนเทศ |
| ⊳ | นำเข้าจากไฟล์ CSV   |

จะปรากฏหน้าจอการเพิ่มสมาชิก ดังภาพ

| หน้าหลัก       | สมาชิกห้องสมุด | งานลงรายการห           | รัพยากรสารสนเทศ    | งานดูแลระบบ   | รายงาน |
|----------------|----------------|------------------------|--------------------|---------------|--------|
| ออกจากร        | ຣະນນ           | เพิ่มสมาชิกใหม่ :      |                    |               |        |
| ▶ ค้นหาสมาชื่  | n              | ประเภทสมาชิก:          | เด็ก 🔻             |               |        |
| ▶ เพิ่มสบาชิก1 | 7-4-1 i        | สถานะ:                 | ปกติ 🔻             |               |        |
| ▶ ดึนทรัพยาก   | เรสารสนเทศ     | เลขที่สมาชิก:          |                    |               |        |
| ⊯ นำเข้าจากไร  | ฟล์ CSV        |                        | เลขทสมาขกลาสุด: 10 | 74<br>ตโนมัติ |        |
| ⊯ แนะนำการใ    | เช้งาน         | ชื่อ:                  |                    |               |        |
|                |                | นามสกุล:               |                    |               |        |
|                |                | อีเมล:                 |                    |               |        |
|                |                | ที่อยู่:               |                    | ~             |        |
|                |                | เบอร์โทรศัพท์ที่บ้าน:  |                    |               |        |
|                |                | เบอร์โทรศัพท์ที่ทำงาน: |                    |               |        |
|                |                | สถานที่ทำงาน:          |                    |               |        |
|                |                | สถานที่ศึกษา:          |                    |               |        |
|                |                | บันทึก                 | ายกเลิก            |               |        |

เมื่อกรอกข้อมูลและตรวจสอบความถูกต้องเรียบร้อยแล้วให้กด **บันทึก** เพื่อยืนยันการนำข้อมูลเข้าสู่ระบบ หน้าจอ จะแสดงข้อความ **เพิ่มสมาชิกสำเร็จ** เพื่อแสดงว่าการเพิ่มรายชื่อสมาชิกใหม่เรียบร้อยแล้ว

|                                   |                   |                           | สถิติยืมออก:           |            |              |             |
|-----------------------------------|-------------------|---------------------------|------------------------|------------|--------------|-------------|
| ▶ ข้อมูลสมาชิก                    | ข้อมูลสมาชิก:     |                           | ประเภททรัพยากรสารสนเทศ | ปัจจบันยืม | กำหนดสื      | ทธิการยืม   |
| 🖹 แก้ไขข้อมูลสมาชิก               | ชื่อ:             | test, test                |                        |            | ้จำนวนยืมได่ | [ยืมต่อ(ครั |
| № อบรายการ                        | ที่อยู่:          |                           | เทปคาสเซ็ต             | 0          | 5            | 0           |
|                                   | เลขที่สมาชิก:     | 105                       | หนังสือ                | 0          | 10           | 0           |
| ▶ รายการคำปรีบ                    | ×                 |                           | ช่ดีเสียง              | 0          | 5            | 0           |
| ▶ ประวัติการยืม                   |                   |                           | ช้ดี-รอม               | 0          | 3            | 0           |
| ⊯ เพิ่มสมาชิกใหม่                 |                   |                           | วิทยานิพนธ์            | 0          | 0            | 0           |
| ▶ คืนทรัพยากรสารสนเทศ             |                   | เด็ก                      | หนังสือเยาวชน          | 0          | 5            | 0           |
| >> น่าเข้าจากไฟล์ CSV             | ประเภทสมาชิก:     |                           | แผนที่                 | 0          | 3            | 0           |
| <ul> <li>uumiooosfaiam</li> </ul> | สถานะ:            | ปกติ                      | วิดีโอดิสก์            | 0          | 3            | 0           |
| » adea mistoona                   | เบอร์โทร:         |                           |                        |            |              |             |
|                                   | ວົເນລ:            |                           |                        |            |              |             |
|                                   | ใช้งานล่าสดเมื่อ: | : 15 มัถนายน 2554 - 20:55 |                        |            |              |             |
|                                   |                   |                           |                        |            |              |             |
|                                   | 210171000000      | รี่ตัว เอาตรีเน           |                        |            |              |             |

โดยในแต่ละส่วนของหน้าจอข้อมูลสมาชิกมีรายละเอียด ดังนี้

- ข้อมูลสมาชิก
- สถานะภาพการยืม เป็นประวัติการยืมของสมาชิกว่ามีการยืมทรัพยากรแต่ละประเภทไปจำนวนเท่าใด และ จำนวนทรัพยากรสูงสุดที่สามารถยืมได้
- รายการที่ยืม
- รายการปัจจุบันที่ยืมออก แจ้งสถานะภาพการยืมทรัพยากรออกจากห้องสมุดและสามารถพิมพ์รายการยืมออก ให้กับสมาชิกได้
- ทำรายการจอง เป็นการทำรายการจองหนังสือสำหรับสมาชิก
- รายการหนังสือจอง เป็นรายชื่อทรัพยากรห้องสมุดที่สมาชิกจองไว้

## การแก้ไขข้อมูลสมาชิก

ถ้าต้องการแก้ไขข้อมูลสมาชิก ให้คลิกที่เมนู แก้ไขข้อมูล เช่น ต้องการเปลี่ยนแปลงข้อมูลที่อยู่ เมื่อแก้ไขข้อมูล เสร็จแล้วให้กด Submit เพื่อยืนยันการแก้ไข หรือกด Cancel เพื่อยกเลิก

#### การลบสมาชิก

การลบข้อมูลสมาชิก โดยการคลิกที่เมนู ลบข้อมูล ระบบจะขึ้นข้อความให้ยืนยันการลบข้อมูลสมาชิก ก่อนการลบ ข้อมูลสมาชิก ควรตรวจสอบรายการยืม-คืนของสมาชิกก่อนว่ามีการค้างรายการยืม-คืนหรือไม่ เพราะระบบจะลบข้อมูลทุก อย่างเกี่ยวกับสมาชิกออกจากฐานข้อมูลถ้าแน่ใจว่าต้องการลบข้อมูลสมาชิกนั้นจริง ๆ ให้กดที่ปุ่ม Delete ระบบจะแสดงผล การลบข้อมูลอย่างถาวรจากระบบกรณีที่ไม่ทันได้ตรวจสอบข้อมูลการยืม-คืนของสมาชิก และจะลบข้อมูลสมาชิกนั้นออก จากระบบ ระบบจะไม่อนุญาตให้ลบข้อมูลสมาชิกนั้นได้ จนกว่าจะจัดการรายการที่ยังค้างอยู่ก่อน

### การยืมทรัพยากรสารสนเทศในห้องสมุด

เมื่อจะให้บริการยืม ต้องสืบค้นข้อมูลสมาชิกที่ต้องการยืมก่อน จาก

- รหัสสมาชิก
- ชื่อสกุลของสมาชิก (ค้นหาด้วย "นามสกุล")

| ~              |                |                             |             |        |
|----------------|----------------|-----------------------------|-------------|--------|
| หน้าหลัก       | สมาชิกห้องสมุด | งานลงรายการทรัพยากรสารสนเทศ | งานดูแลระบบ | รายงาน |
| ออกจากร        | ະບນ            | ั้ 🗐 สมาชิกห้องสมุด         |             |        |
| 🖹 ค้นหาสมาชิศ  | n              |                             |             |        |
| ▶ เพิ่มสมาชิก1 | ใหม่           | ค้นหาจากเลขที่สมาชิก:       |             |        |
| ▶ คืนทรัพยาก   | รสารสนเทศ      | เลขที่สมาชิก:               | ค้นหา       |        |
| ⊮ นำเข้าจากไท  | ฟล์ CSV        | ค้นหาจากชื่อสมาชิก:         |             |        |
| ▶ แนะนำการใ    | ช้งาน          | ชื่อสมาชิก: สมโภช           | ค้นหา       |        |
|                |                |                             |             |        |

พิมพ์รหัสสมาชิก หรือ ชื่อสกุลของสมาชิกที่ต้องการค้นหา แล้วกดปุ่ม **ค้นหา** ระบบจะปรากฏหน้าจอดังนี้

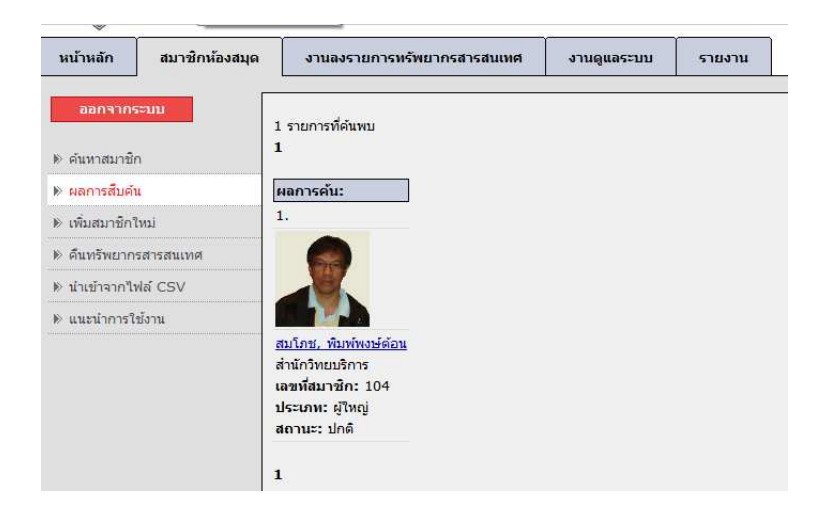

ดับเบิ้ลคลิ๊กที่ **ชื่อสมาชิก** หน้าจอจะปรากฏดังนี้

| ออกจากระบบ            |                    |                         | สถิติยืมออก:      |          |              |             |                 |
|-----------------------|--------------------|-------------------------|-------------------|----------|--------------|-------------|-----------------|
| ◊ ค้นหาสมาชิก         | ข้อมูลสมาชิก:      |                         | ประเภทหรัพขากรสาร | สามหล    | ปัจจาบันยื่น | กำหนดสิ     | ทธิการยืม       |
|                       | ชื่อ:              | สมโภช, พิมพ์พงษ์ต้อน    |                   | atatriri | 1111111      | จำนวนยืมได่ | ี่ยืมต่อ(ครั้ง) |
| ≫ ขอมูลสมาชก          | ที่อยู่:           | ส่านักวิทยบริการ        | เทปคาสเช็ต        |          | 0            | 10          | 0               |
| 🖹 แก้ไขข้อมูลสมาชิก   | เลขที่สมาชิก:      | 104                     | หนังสือ           |          | 1            | 20          | 0               |
| ≫ ลบรายการ            |                    |                         | ชีดีเสียง         |          | 0            | 10          | 0               |
| 🕅 รายการค่าปรับ       |                    |                         | ชีดี-รอม          |          | 0            | 5           | 0               |
|                       |                    |                         | วิทยานิพนธ์       |          | 0            | 3           | 0               |
| ▶ ประวัติการยิม       |                    |                         | หนังสือเยาวชน     |          | 0            | 10          | 0               |
| ≫ เพิ่มสมาชิกใหม่     | ประเอทสมวชิด       | ເປັນວ່                  | แผนที่            |          | 0            | 5           | 0               |
| 🖻 คืนทรัพยากรสารสนเทศ | สถามะ:             | ปกติ                    | วิดีโอดิสก์       |          | 0            | 5           | 0               |
| ิ≫ นำเข้าจากไฟล์ CSV  | เบอร์โทร:          | ท่างาน:2022544          |                   |          |              |             |                 |
| ≫ แนะนำการใช้งาน      | อีเมล:             | somphot@kku.ac.th       |                   |          |              |             |                 |
|                       | ใช้งานล่าสุดเมื่อ: | 7 มิถุนายน 2554 - 14:57 |                   |          |              |             |                 |
|                       | สถานที่ทำงาน       | ส่านักวิทยบริการ        |                   |          |              |             |                 |
|                       |                    |                         |                   |          |              |             |                 |
|                       | ใส่รหัสบาร์โค้ดที  | ต้องการยืม:             |                   |          |              |             |                 |
|                       | รหัสบาร์โด้ด:      | đu                      | ยืมออก            |          |              |             |                 |

ข้อมูลที่ปรากฏประกอบด้วยข้อมูลดังนี้

- ข้อมูลสมาชิก
- ประวัติประเภท และจำนวนทรัพยากรสารสนเทศที่ทำการยืม

เมื่อต้องการยืมหนังสือออกให้คลิกที่ Check out หรือยืมออก

้ตัวอย่างการยืมหนังสือ: ต้องการยืมหนังสือเรื่อง **ใส่รหัสบาร์โค้ดที่ต้องการยืม** ให้คลิกที่คำว่า **ยืมออก** ข้อมูลทรัพยากรจะ ปรากฏที่หน้าจอการยืม ดังนี้

| ≫ ด้มหาสมาชิก         | ข้อมูลสมาชิก:      |                         | ประเจทยรับแลงรสวรสมเมส |          | กำหนดสิ     | ทธิการยืม      |
|-----------------------|--------------------|-------------------------|------------------------|----------|-------------|----------------|
| P Prantas fait        | ชื่อ:              | สมโภช, พิมพ์พงษ์ต้อน    | บระเภททรพยากรสารสนเทค  | บจจุบนยม | จำนวนยืมได่ | ียืมต่อ(ครั้ง) |
| 🕨 ข้อมูลสมาชิก        | ที่อยู่:           | สำนักวิทยบริการ         | เทปคาสเซ็ต             | 0        | 10          | 0              |
| ⊮ แก้ไขข้อมูลสมาชิก   | เลขที่สมาชิก:      | 104                     | หนังสือ                | 1        | 20          | 0              |
| וא מט                 |                    |                         | ซ์ดีเสียง              | 0        | 10          | 0              |
| ▶ รายการค่าปรับ       |                    |                         | ชีดี-รอม               | 0        | 5           | 0              |
|                       |                    |                         | วิทยานิพนธ์            | 0        | 3           | 0              |
| ננו וזאנ אין          |                    |                         | หนังสือเยาวชน          | 0        | 10          | 0              |
| וพิมสมาชิกใหม่        | ประเภทสบาชิก       | ผู้ใหญ่                 | แผนที่                 | 0        | 5           | 0              |
| ▶ คืนทรัพยากรสารสนเทศ | สถานะ:             | ปกติ                    | วิดีโอดิสก์            | 0        | 5           | 0              |
| ⊯ นำเข้าจากไฟล์ CSV   | เบอร์โทร:          | ท่างาน:2022544          |                        |          |             |                |
| ▶ แนะนำการใช้งาน      | อีเมล:             | somphot@kku.ac.th       |                        |          |             |                |
|                       | ใช้งานล่าสุดเมื่อ: | 7 มิถุนายน 2554 - 14:57 |                        |          |             |                |
|                       | สถานที่ทำงาน       | ส่านักวิทยบริการ        |                        |          |             |                |
|                       | ใส่รหัสบาร์โค้ดที่ | ต้องการยืม:             |                        |          |             |                |
|                       | รหัสบาร์โค้ด: 00   | )0012 <u>ค้น</u> ม      | <mark>ท</mark> ยืมออก  |          |             |                |
|                       | Ove                | erride Due Date         |                        |          |             |                |

หน้าจอการแสดงผลการยืม

| ปัจจุบันรายการบ     | เรรณานุกรม     | เที่ยืมออง   | <b>า:</b> <u>พิมพ์รายการยึมส</u> | <u>าอก</u>   |            |            |           |
|---------------------|----------------|--------------|----------------------------------|--------------|------------|------------|-----------|
| ยืมออก              | ประเภททรัพยากร | รหัสบาร์โค้ด | ชื่อเรื่อง                       | ผู้แต่ง      | กำหนดคืน   | ยืมต่อ     | เกินกำหนด |
| 2011-06-15 21:05:12 | 🥏 หนังสือ      | 000012       | UNIX in a Nutshell               | Gilly,Daniel | 2011-07-06 | Renew item | 0         |
| 2011-06-07 14:57:47 | 🥏 หนังสือ      | 000013       | UNIX in a Nutshell               | Gilly,Daniel | 2011-06-28 | Renew item | 0         |

ข้อมูลทรัพยากรการยืมจะปรากฏในช่อง แสดงผลการยืมซึ่งประกอบด้วย

Override Due Date

- วันที่ยืม
- ประเภททรัพยากรที่ยืม
- Barcode หมายเลข Barcode ของหนังสือเล่มนั้นๆ
- ชื่อเรื่อง (คลิกที่ชื่อเรื่องเพื่อดูรายละเอียดของทรัพยากร)
- ชื่อผู้แต่ง
- วันที่กำหนดคืน
- ขยายเวลาการยืม
- จำนวนวันที่ส่งคืนเกินกำหนด

## การคืนทรัพยากรสารสนเทศในห้องสมุด

จะสืบค้นข้อมูลสมาชิกก่อนก็ได้เพื่อตรวจสอบจากรายการทั้งหมดที่ยืมออกไป หรือใส่หมายเลขบาร์โค้ดของ รายการที่ยืมออกไปก็ได้ กรณี ค้นหาชื่อสมาชิก (เหมือนการให้ยืม)

|                                                                                                    | คืนทรัพยากรสารสนเทศ:                                                                                                    |
|----------------------------------------------------------------------------------------------------|----------------------------------------------------------------------------------------------------|
| ≽ ค้นหาสมาชิก                                                                                                    | รทัสบาร์โค้ด:ดึกลงคืน                                                                                                    |
| > เพิ่มสมาชิกใหม่                                                                                                    |                                                                                                    |
| คืนทรัพยากรสารสนเทศ                                                                                                    | <u>ดินเฉพาะรายการทีเลือก   ดินรายการทั้งหมด</u>                                                                                                    |
| นำเข้าจากไฟล์ CSV                                                                                                    | รายการคืนรอทำการขึ้นชั้นเพื่อให้บริการ:                                                                                                    |
| แนะนำการใช้งาน                                                                                                    | คืนเวลา  รหัสบาร์โค้ด  ชื่อเรื่อง  ผู้แต่ง                                                                                                    |
|                                                                                                    |                                                                                                    |
|                                                                                                    | คืนเฉพาะรายการที่เลือก   คืนรายการทั้งหมด                                                                                                    |
|                                                                                                    |                                                                                                    |
|                                                                                                    |                                                                                                    |
|                                                                                                    |                                                                                                    |
|                                                                                                    |                                                                                                    |
| ออกจากระบบ                                                                                                    |                                                                                                    |
| ออกจากระบบ                                                                                                    | สมาชิก พิมพ์พงษ์ด้อน สมโภช คืนสำเนารหัส 000013 เรียบร้อยแล้ว                                                                                                    |
| <mark>ออกจากระบบ</mark><br>ค้นหาสมาชิก                                                                                   | สมาชิก พิมพ์พงษ์ด้อน สมโภช คืนสำเนารหัส 000013 เรียบร้อยแล้ว<br>คืาเหลี่พยาอุธสารสนุมหล่า                                                                                                    |
| ออกจากระบบ<br>ดันหาสมาชิก<br>เพิ่มสมาชิกใหม่                                                                             | สมาชิก พิมพ์พงษ์ด้อน สมโภช คืนสำเนารหัส 000013 เรียบร้อยแล้ว<br>คืนทรัพยากรสารสนเทศ:                                                                                                    |
| ออกจากระบบ<br>คันทาสมาชิก<br>เพิ่มสมาชิกใหม่                                                                             | สมาชิก พิมพ์พงษ์ด้อน สมโภช คืนสำเนารหัส 000013 เรียบร้อยแล้ว<br>ค <mark>ืนหรัพยากรสารสนเทศ:</mark><br>รหัสบาร์โค้ด:                                                                                                    |
| ออกจากระบบ<br>ค้นหาสมาชิก<br>เพิ่มสมาชิกใหม่<br>คืนทรัพยากรสารสนเทศ                                                      | สมาชิก พิมพ์พงษ์ด้อน สมโภช คืนสำเนารหัส 000013 เรียบร้อยแล้ว<br>คืนหรัพยากรสารสนเทศ:<br>รหัสบาร์โค้ด:                                                                                                    |
| ออกจากระบบ<br>ค้นหาสมาชิก<br>เพิ่มสมาชิกใหม่<br>คืนทรัพยากรสารสนเทศ<br>นำเข้าจากไฟล์ CSV                                 | สมาชิก พิมพ์พงษ์ด้อน สมโภช คืนสำเนารหัส 000013 เรียบร้อยแล้ว<br>คื <mark>นหรัพยากรสารสนเทศ:</mark><br>รหัสบาร์โค้ด:<br>ค <u>้นเฉพาะรายการที่เลือก</u>   <u>คืนรายการทั้งหมด</u>                                                           |
| ออกจากระบบ<br>ค้นหาสมาชิก<br>เพิ่มสมาชิกใหม่<br>ค <mark>ืนทรัพยากรสารสนเทศ</mark><br>นำเข้าจากไฟล์ CSV<br>แนะนำการใช้งาน | สมาชิก พิมพ์พงษ์ด้อน สมโภช คืนสำเนารหัส 000013 เรียบร้อยแล้ว<br>ค <mark>ินหรัพยากรสารสนเทศ:</mark><br>รหัสบาร์โค้ด: <u>ค้นหา</u> ตกลงคืน<br><u>ค้นเฉพาะรายการที่เลือก   คืนรายการทั้งหมด</u><br>รายการดื่นรอย่าการขึ้นขึ้นเพื่อให้บริการ: |
| ออกจากระบบ<br>ค้นหาสมาชิก<br>เพิ่มสมาชิกใหม่<br>ค <mark>ืนทรัพยากรสารสนเทศ</mark><br>นำเข้าจากใฟล์ CSV<br>แนะนำการใช้งาน | สมาชิก พิมพ์พงษ์ด้อน สมโภช คืนสำเนารหัส 000013 เรียบร้อยแล้ว<br>คืนหรัพยากรสารสนเทศ:<br>รหัสบาร์โค้ด:                                                                                                    |
| ออกจากระบบ<br>ค้นหาสมาชิก<br>เพิ่มสมาชิกใหม่<br>ค <mark>ืนทรัพยากรสารสนเทศ</mark><br>นำเข้าจากไฟล์ CSV<br>แนะนำการใช้งาน | สมาชิก พิมพ์พงษ์ด้อน สมโภช คืนสำเนารหัส 000013 เรียบร้อยแล้ว<br>คืนหรัพยากรสารสนเทศ:<br>รหัสบาร์โค้ด:                                                                                                    |
| ออกจากระบบ<br>ดันหาสมาชิก<br>เพิ่มสมาชิกใหม่<br>ด <b>ืนทรัพยากรสารสนเทศ</b><br>นำเข้าจากใฟล์ CSV<br>แนะนำการใช้งาน       | สมาชิก พิมพ์พงษ์ด้อน สมโภช คืนสำเนารหัส 000013 เรียบร้อยแล้ว<br>คืนหรัพยากรสารสนเทศ:<br>รทัสบาร์โด้ด:                                                                                                    |
| ออกจากระบบ<br>ค้นหาสมาชิก<br>เพิ่มสมาชิกใหม่<br>ดึนทรัพยากรสารสนเทศ<br>นำเข้าจากใฟล์ CSV<br>แนะนำการใช้งาน               | สมาชิก พิมพ์พงษ์ด้อน สมโภช คืนสำเนารหัส 000013 เรียบร้อยแล้ว<br>คืนหรัพยากรสารสนเทศ:<br>รหัสบาร์โด้ด:                                                                                                    |

ข้อมูลปรากฏรายการทรัพยากรทั้งหมดที่ยืม

| ออกจากระบบ            |                                             |                          | สถิติยืมออก:          |          |             |                |
|-----------------------|---------------------------------------------|--------------------------|-----------------------|----------|-------------|----------------|
| b. ดับหาสมาชิก        | ข้อมูลสมาชิก:                               |                          |                       | a        | กำหนดสิ     | ทธิการยืม      |
|                       | ชื่อ:                                       | สมโภช, พิมพ์พงษ์ต้อน     | บระเภทพรพยากรลารสนเทค | บจจุบนยม | จำนวนยืมได่ | ียืมต่อ(ครั้ง) |
| ▶ ข้อมูลสมาชิก        | ที่อยู่:                                    | ส่านักวิทยบริการ         | เทปคาสเช็ต            | 0        | 10          | 0              |
| 膨 แก้ไขข้อมูลสมาชิก   | เลขที่สมาชิก:                               | 104                      | หนังสือ               | 1        | 20          | 0              |
| ▶ ลบรายการ            |                                             |                          | ซ์ดีเสียง             | 0        | 10          | 0              |
| ▶ รายการค่าปรับ       |                                             |                          | ชีดี-รอม              | 0        | 5           | 0              |
| N .I                  |                                             |                          | วิทยานิพนธ์           | 0        | 3           | 0              |
| ▶ บระวดการยม          |                                             |                          | หนังสือเยาวชน         | 0        | 10          | 0              |
| ▶ เพิ่มสมาชิกใหม่     | ประเจทสมวชิญ                                | เป็นก่                   | แผนที่                | 0        | 5           | 0              |
| ▶ คืนทรัพยากรสารสนเทศ | สถานะ:                                      | ปกติ                     | วิดีโอดิสก์           | 0        | 5           | 0              |
| ฿ นำเข้าจากไฟล์ CSV   | เบอร์โทร:                                   | ท่างาน:2022544           |                       |          |             |                |
| ▶ แนะนำการใช้งาน      | อีเมล:                                      | somphot@kku.ac.th        |                       |          |             |                |
|                       | ใช้งานล่าสุดเมื่อ:                          | 15 มิถุนายน 2554 - 21:08 |                       |          |             |                |
|                       | สถานที่ทำงาน                                | สำนักวิทยบริการ          |                       |          |             |                |
|                       | ใส่รหัสบาร <b>็โค้ดที่</b><br>รหัสบาร์โค้ด: | ต้องการยืม:<br>ค้นหา     | ยืมออก                |          |             |                |

ตรวจสอบรายการทรัพยากรที่ต้องการคืน โดยดูจากข้อมูล Barcode และไปที่แถบเมนูด้านซ้ายมือเลือก **คืน** ทรัพยากรสารสนเทศ หน้าจอปรากฏดังนี้ ให้ระบุหมายเลข Barcode ของทรัพยากรที่ต้องการทำรายการคืน และคลิกที่คำว่า **ตกลงคืน** 

| ออกจากระบบ            | สมาชิก พิมพ์พงษ์ด้อน สมโภช คืนส่าเนารหัส 000013 เรียบร้อยแล้ว |
|-----------------------|---------------------------------------------------------------|
| ⊮ ค้นหาสมาชิก         | คืนทรัพยากรสารสนเทศ:                                          |
| ▶ เพิ่มสมาชิกใหม่     | รษัฐนาร์วิถัง: ดกลงคืน                                        |
| 🕨 คืนทรัพยากรสารสนเทศ |                                                               |
| ิ⊮ นำเข้าจากไฟล์ CSV  | <u>คืนเฉพาะรายการที่เลือก   คืนรายการทั้งหมด</u>              |
| ▶ แนะนำการใช้งาน      | รายการคืนรอทำการขึ้นชั้นเพื่อให้บริการ:                       |
|                       | คืนเวลา รหัสบาร์โค้ด ชื่อเรื่อง ผู้แต่ง                       |
|                       | C 2011-06-15 21:08:19 000013 UNIX in a Nutshell Gilly,Daniel  |
|                       | <u>ค้นเฉพาะรายการที่เลือก   ค้นรายการทั้งหมด</u>              |

รายการจะถูกเก็บไว้ในตารางเพื่อรอการยืนยันการคืน หากต้องการคืนรายการใดให้คลิกที่หน้ารายการนั้น จากนั้น คลิกที่ **คืนเฉพาะรายการที่เลือก** หรือถ้าต้องการรับคืนทั้งหมด ให้คลิกที่ **คืนรายการทั้งหมด** กรณี ใส่บาร์โค้ดของ รายการที่ยืมออกไป ให้ระบุหมายเลข Barcode ของทรัพยากรที่ต้องการทำรายการคืน และคลิกที่คำว่า **ตกลงคืน** 

| ออกจากระบบ                           | คืนทรัพยากรสารสนเทศ:                                                             |                               |                         |              |
|--------------------------------------|----------------------------------------------------------------------------------|-------------------------------|-------------------------|--------------|
| ▶ ค้นหาสมาชิก                        | รหัสบาร์โค้ด:                                                                    | <u>ค้น</u>                    | <mark>หา</mark> ตกลงคืน |              |
| ▶ เพิ่มสมาชิกใหม่                    |                                                                                  | 2                             |                         |              |
| ▶ คืนทรัพยากรสารสนเทศ                | 1 <u>คนเฉพาะรายการทเลอก</u>   <u>คนรา</u> ย                                      | <u>มการทงหมด</u>              |                         |              |
| ิ⊮ นำเข้าจากไฟล์ CSV                 | รายการคืนรอทำการขึ้นชั้นเพื่                                                     | งให้บริการ:                   |                         |              |
| <ol> <li>แมนข่อออรใจรับอน</li> </ol> | คืนเวลา                                                                          | รหัสบาร์โค้ด                  | ชื่อเรื่อง              | ผู้แต่ง      |
| » uusumisiasiu                       | <ul> <li>2011-06-15 21:08:19</li> <li>คืนเฉพาะรายการที่เลือก   คืนราย</li> </ul> | 000013<br>ม <u>การทั้งหมด</u> | UNIX in a Nutshell      | Gilly,Daniel |

รายการจะถูกเก็บไว้ในตารางเพื่อรอการยืนยันการคืน หากต้องการคืนรายการใดให้คลิกที่หน้ารายการนั้น จากนั้น คลิกที่ คืนเฉพาะรายการที่เลือก หรือถ้าต้องการรับคืนทั้งหมด ให้คลิกที่ คืนรายการทั้งหมด

### ระบบสืบค้นทรัพยากรสารสนเทศในห้องสมุด

โปรแกรม OpenBiblio มีหน้าจอสำหรับการสืบค้น ดังภาพ

| STUD              | ห้องสมุด                                                     |
|-------------------|--------------------------------------------------------------|
| ▶ คันหา           | ระบบสืบคันรายการทรัพยากรสารสนเทศห้องสมุด (OPAC)              |
| เ⊮ แนะนาการ เชงาน | ท่านสามารถสืบค้นทรัพยากรสารสนเทศใต้จากรายการข้างล่างนี้      |
|                   | สีบดับเรานการประกาณกระบโดยปีส่ตัวแรกกประเภทสำคัญด้วยต่างปี   |
|                   | ข้อเรื่อง •                                                  |
|                   | [+] การค้าหาขึ้นสง                                           |
|                   | [1] Hanay Dado                                               |
|                   |                                                              |
|                   | <u>หน้าหลักห้องสมุด</u> <u>สืบ</u> คัน <u>แนะนำการใช้งาน</u> |

การสืบค้นรายการทรัพยากรสารสนเทศในระบบ OpenBiblio นั้น สามารถสืบค้นได้จาก 3 ทางเลือก ได้แก่ Title (ชื่อเรื่อง) คือ สืบค้นจากชื่อเรื่องของทรัพยากรสารสนเทศ Author (ชื่อผู้แต่ง) คือ สืบค้นจากชื่อผู้รับผิดชอบในการ สร้างสรรค์ทรัพยากรสารสนเทศ และ Subject (หัวเรื่อง) คือ สืบค้นจากหัวเรื่องหรือคำสำคัญ

| ≫ ค้นทา          |                                                                                |
|------------------|--------------------------------------------------------------------------------|
| ⊮ แนะนำการใช้งาน | ระบบสืบค้นรายการทรัพยากรสารสนเทศห้องสมุด (OPAC)                                |
|                  | ท่านสามารถสืบค่าเทรีพยากรสารสนเทศได้จากรายการข้างล่างนี้                       |
|                  | สืบต้นรวยการบรรณานุกรบโดยไส่ต่าที่ต้องจากประเภทคำต้นด้านส่างปี<br>ชื่อเรื่อง ▼ |
|                  | ชื่อเรื่อง >                                                                   |
|                  | uae torioa torioa                                                              |
|                  | ปีที่ดีพิมพ์:                                                                  |
|                  | ภาษา: ทุกประเภท •<br>ประเภททรัพยากร ทุกประเภท •                                |
|                  | สารสนเทศ:<br>สถานที่จัดเก็บทรัพยากร ทุกประเภท ▼<br>สารสนเทศ:                   |
|                  | ์ คับหา ด้างเงื่อนไข หรือ <u>ยกเลิก</u>                                        |

ตัวอย่าง สืบค้นเพื่อหาหนังสือ เรื่อง "Unix" พิมพ์ชื่อเรื่องที่ต้องการค้นหาลงในช่องสืบค้น ชื่อเรื่อง แล้วกด Search

| ▶ ค้นทา          | (0010)                                                                                                  |
|------------------|----------------------------------------------------------------------------------------------------|
| ▶ แนะนำการใช้งาน | ระบบสบคนรายการทรพยากรสารสนเทคหองสมุด (OPAC)                                                             |
|                  | ท่านสามารถสืบค้นทรัพยากรสารสนเทศได้จากรายการข่างล่างนี้                                                 |
|                  |                                                                                                    |
|                  | ส็บคันรายการบรรณานุกรมโดยใส่คำที่ต้องจากประเภทคำคันด้านล่างนี้                                          |
|                  | ชื่อเรื่อง ▼ Unix ดับหา                                                                                 |
|                  |                                                                                                    |
|                  | = [+] การค้นหาขั้นสูง                                                                                   |
|                  |                                                                                                    |
|                  |                                                                                                    |
|                  |                                                                                                    |
|                  | <u>หน้าหลักห้องสมุด</u> สืบตัน ( <u>แนะนำการใช้งาน</u>                                                  |
|                  | Open Biblio                                                                                             |
|                  | a free library system                                                                                   |
|                  | สงวนลิยสิทธิ์ © 2002-2005 Dave Stevens<br>ชอร์สโค้คอย่าวยใต้สินสิทธิ์ <b>GNU General Public License</b> |
|                  |                                                                                                    |

ระบบแสดงผลการสืบค้น โดยแสดงจำนวนรายการที่ค้นพบในฐานข้อมูล และแสดงข้อมูลบรรณานุกรมเบื้องต้น ประกอบด้วย ชื่อเรื่อง ชื่อผู้แต่ง ประเภท คอลเลคชั่น เลขเรียกหนังสือ และสถานภาพของทรัพยากรสารสนเทศ

| ≫ คนหาเหม        | พบข้อมูล 1 รายการ                                                                                                    |                 |           |                               |
|------------------|----------------------------------------------------------------------------------------------------|-----------------|-----------|-------------------------------|
| ▶ ผลการสืบค้น    |                                                                                                    |                 |           |                               |
| ▶ แนะนำการใช้งาน | ผลการสืบคัน:                                                                                                    |                 |           |                               |
|                  | 1. Ett schwarz bildeligen                                                                                                    | ชื่อเรื่อง:     | UNIX in   | a Nutshell                    |
|                  |                                                                                                    | ผู้แต่ง:        | Gilly,Da  | niel                          |
|                  |                                                                                                    | ชนิด:           | หนังสือ   |                               |
|                  | avvelsmin .                                                                                                    | สถานที่จัดเก็บ: | ห้องเยาวร | ยน                            |
|                  | Construction     Construction     C | เลขเรียกหนังสือ | : 005.4 G | il                            |
|                  |                                                                                                    | รหัสบาร์โค้ด: 1 | 01 ai     | <mark>ถานะ:</mark> อยู่บนชั้น |
|                  |                                                                                                    | รหัสบาร์โค้ด: 0 | 00012     | <b>สถานะ:</b> ถูกยืมออก       |
|                  |                                                                                                    | รหัสบาร์โค้ด: 0 | 00013     | สถานะ: อยู่บนชั้น             |

หากต้องการดูข้อมูลรายการทรัพยากรสารสนเทศโดยละเอียด คลิกที่ชื่อเรื่อง

|                  | รายการบรรณานุกร     | au:                       |                       |
|------------------|---------------------|---------------------------|-----------------------|
| จัดการบรรณานุกรม | ประเภททรัพยากรสาร   | สนเทศ: หนังสือ            |                       |
| แนะนำการใช้งาน   | สถานที่จัดเก็บ:     | ห้องเยาวชน                |                       |
|                  | ເລນກມູ່:            | 005.4 Gil                 |                       |
|                  | ผู้แต่ง(บุคคล):     | Gilly,Daniel              |                       |
|                  | ชื่อเรื่อง:         | UNIX in a Nutshell        |                       |
|                  | ชื่อเรื่องรอง:      |                           |                       |
|                  | ปีที่พิมพ์:         |                           |                       |
|                  | จำนวน:              |                           |                       |
|                  | รายการโน๊ต:         |                           |                       |
|                  | หมายเหตุวิทยานิพนธ์ | :                         |                       |
|                  | หัวเรื่อง:          | Unix                      |                       |
|                  | Record control nu   | umber:                    |                       |
|                  | Public note:        |                           |                       |
|                  | จำนวนเล่ม:          |                           |                       |
|                  | รหัสบาร์โค๊ค รายละ  | เอียด สถานภาพ เปลี่ยนแปลง | ล่าสุดเมื่อ กำหนดส่ง  |
|                  | 101                 | อยู่บนชั้น 2011-03-1      | 9 21:54:45            |
|                  | 000012              | ถูกยืมออก 2011-06-1       | 5 21:05:12 2011-07-06 |
|                  | 000013              | อยู่บนชั้น 2011-06-1      | 5 21:19:02            |

ในหน้าจอนี้จะปรากฏข้อมูลรายละเอียดรายการบรรณานุกรมฉบับเต็มของทรัพยากร สารสนเทศรายการนั้นๆ เช่น ISBN ลักษณะทางกายภาพ พิมพ์ลักษณ์ ปีที่พิมพ์ สารบัญ เป็นต้น ผู้ใช้สามารถตรวจสอบสถานภาพของรายการนั้นๆ ว่ายังว่างอยู่หรือไม่ หรือมีการถูกยืมออกไปแล้ว

#### ระบบรายงานผลทรัพยากรสารสนเทศในห้องสมุด

โปรแกรม OpenBiblio ได้อำนวยความสะดวกแก่ผู้ใช้กรณีที่จะต้องจัดทำรายงานต่างๆ ที่สำคัญและจำเป็น ใน 2 ระบบหลัก คือ

- 1. ระบบการลงรายการบรรณานุกรมทรัพยากรสารสนเทศ (Cataloging) คือ รายงานรายการทรัพยากร สารสนเทศที่ลงรายการในฐานข้อมูล
- ระบบยืม-คืน (Circulation) เช่น รายชื่อสมาชิกที่อยู่ระหว่างยืมทรัพยากรสารสนเทศ รายชื่อทรัพยากร สารสนเทศที่ถูกยืม พร้อมแจ้งวัน เดือน และปีที่ยืม-คืน รายชื่อทรัพยากรสารสนเทศที่มียอดการยืม สูงสุด รวมถึง รายชื่อสมาชิกที่ยืมเกินกำหนด

นอกจากนี้ในระบบรายงานผลของระบบการลงรายการบรรณานุกรมทรัพยากรสารสนเทศยัง สามารถจัดทำ Label และบาร์โค้ด เพื่ออำนวยความสะดวกต่องานเตรียมตัวเล่มทรัพยากรสารสนเทศด้วย

| หน้าหลัก สมาชิกห้องสมุด                                                                            |                                                                         | งานลงรายการทรัพยากรสารสนเทศ งานดูแลระบบ                                                                                                    |                                                     | รายงาน |  |  |  |  |
|----------------------------------------------------------------------------------------------------|-------------------------------------------------------------------------|----------------------------------------------------------------------------------------------------|-----------------------------------------------------|--------|--|--|--|--|
| หม้าหลัก<br>ออกจากง<br>> รายงาน<br>> ทรัพยากรส<br>ไม่สำเร็จ<br>> ทรัพยากรส<br>ภาพปก<br>> แนะนำการใ | สมาชิกห้องสมุด<br>ะะบบ<br>เรสนเทศที่น่าเข้า<br>เรสนเทศที่ไม่มี<br>ซ้อาน | <ul> <li>แสดงผลรายงานและสถิติ</li> <li>เลือกการออกรายงานจากคำแต่วงนี้</li> <li>งานลงรายการหรัพยากรสารสนเทศ         <ul> <li>สัมส์แล่วเนา</li> <li>สมาชิกห้องสมุด</li> <li>ตรารสอมเอดค่ามรับสมาชิก</li> <li>ประวัติย่อมหลังการยืมหรัพยากรสารสนเทศ</li> </ul> </li> </ul> |                                                     |        |  |  |  |  |
|                                                                                                    |                                                                         | <ul> <li>รายงานการยืมหร้ายยากรสารสนบ</li> <li>รายงานการยืมหร้ายยากรสารสนบ</li> <li>รายงานการยืมหร้ายยากรสารสนเพลท์ได</li> <li>รายงานจากระบบสืบตันฐานข้อมูลห้อง</li> <li>หร้ายยากรสารสนเทสที่ไม่มีภาพปล</li> <li>หร้ายยากรสารสนเทสที่ไม่มีภาพปล</li> </ul>               | เช<br>เสเกินก่าหนด<br>อื่มมากที่สุด<br>วินัรจ<br>วิ |        |  |  |  |  |

#### การายงานผลในระบบการลงรายการบรรณานุกรมทรัพยากรสารสนเทศ (Cataloging)

เมื่อต้องการรายงานให้ทราบถึงรายการทรัพยากรสารสนเทศที่ลงรายการในฐานข้อมูล ว่าประกอบด้วยรายการ ใดบ้าง โดยเริ่มต้นจากหน้าหลัก

| And in case of the local division of the local division of the loc | a manufiliar a subscription of the                                                                                                    |                                                                                                    |
|----------------------------------------------------------------------------------------------------|----------------------------------------------------------------------------------------------------|----------------------------------------------------------------------------------------------------|
| 🗢 🕘 🦉 http://localhost/librar                                                                                                    | //reports/report_criteria.php?type=copies                                                                                                    | 0 ★ A ×58+Q                                                                                                    |
| 🖉 ระบบห่องสมุด 🛛 🕹                                                                                                    |                                                                                                    | the Local Division of the Local Division of |
| File Edit View Favorites Tools                                                                                                    | Help                                                                                                    |                                                                                                    |
| × Google                                                                                                    | 👻 🛃 daar                                                                                                    | า * · เพิ่มเลิม >> 🚽 องซึมเข้าใช้ 🔧                                                                                                    |
| ระบบห้อง                                                                                                    | าสมุด                                                                                                    | นลกเรียนที่มา วินอร์ที่ 15 มีอุษามา พ.ศ. 2554<br>เมษาเรียนที่มา: รับเครื่อง 50,00 มกร้างว่าไหย์ วิจอริการ<br>มีแสน: 045-202546                                                                                                    |
| หน้าหลัก สมาชิกห้องสมุด                                                                                                    | งานลงรายการหรัพยากรสารสนเทศ งานดูแลระบบ                                                                                                    | รายงาน                                                                                                    |
| <ul> <li>ออกจากระบบ</li> <li>ตักรองรายงาน</li> <li>รายงาน</li> <li>หร้อมรายงาน</li> <li>หร้อมรายงาน</li> <li>หร้อมรายงาน</li> <li>หร้อมรายงาน</li> </ul>                                                                                                    | สืบคันสำเนา<br>พบานสะบาทังค์สี่สมโมกัก<br>และความการใหม่สืมส์ใหญ่ 15 * มิถุนาน * 2011 *<br>สัมระทม<br>สุปมาการและคลส<br>HTML (แม่มนี้เหล่า) * |                                                                                                    |
| F uusunnstssnu                                                                                                    | 20)                                                                                                    |                                                                                                    |

### ปรากฏหน้าจอ ดังนี้

- 1. ป้อนหมายเลขบาร์โค้ดของทรัพยากรสารสนเทศที่ต้องการจัดทำรายงานว่าจะเริ่มจากหมายเลขใด
- 2. Newer than ป้อนหมายเลขบาร์โค้ดของทรัพยากรสารสนเทศตั้งต้นเพื่อจัดทำรายการที่ใหม่กว่าหมายเลขที่ระบุ ลงไป

- 3. เลือกว่าจะให้ข้อมูลจัดเรียงตามตามลำดับของชื่อเรื่อง หรือหมายเลขบาร์โค้ด
- 4. รูปแบบของการแสดงผล

เมื่อป้อนข้อมูลข้างต้นเรียบร้อยแล้วกด **สร้างรายงาน** เพื่อดำเนินการ ระบบแสดงผลดังนี้

| เมาชึกห้องสมุด | งานลงรายการหรัพยากระ            | สารสนเทศ งานดูแลระบบ                                                                                    | รายงาน                           |                                                                                                    |                                                                                                    |  |  |  |
|----------------|---------------------------------|----------------------------------------------------------------------------------------------------|----------------------------------|----------------------------------------------------------------------------------------------------|----------------------------------------------------------------------------------------------------|--|--|--|
| <b>–</b> [     | พบผลลัพธ์ 7 รายการ              |                                                                                                    |                                  |                                                                                                    |                                                                                                    |  |  |  |
|                | รายการผลลัพธ์:                  |                                                                                                    |                                  |                                                                                                    |                                                                                                    |  |  |  |
|                | หมายเลขบารโค้ด<br>▼▲            | เลขเรียกหนังสือ                                                                                         | ผู้แต่ง                          | ชื่อเรื่อง                                                                                                    | สถานที่จัดเก็บ                                                                                                    |  |  |  |
| a              | 000012                          | 005.4 Gil                                                                                               | Gilly,Daniel                     | UNIX in a Nutshell                                                                                                    | ห้องเยาวชน                                                                                                    |  |  |  |
|                | 000013                          | 005.4 Gil                                                                                               | Gilly,Daniel                     | UNIX in a Nutshell                                                                                                    | ห้องเยาวชน                                                                                                    |  |  |  |
|                | 000091                          | 1223                                                                                                    | ทดสอบ                            | ทดสอบ                                                                                                    | ห้องเยาวชน                                                                                                    |  |  |  |
| เทศที่นำเข้า   | 101                             | 005.4 Gil                                                                                               | Gilly,Daniel                     | UNIX in a Nutshell                                                                                                    | ห้องเยาวชน                                                                                                    |  |  |  |
|                | 201                             | P PCW                                                                                                   | PC World                         | PC World (Periodical):2003                                                                                                    | ห้องหนังสือทั่วไป 1                                                                                                    |  |  |  |
| เทศที่ไม่มี    | 202                             | P PCW                                                                                                   | PC World                         | PC World (Periodical):2003                                                                                                    | ห้องหนังสือทั่วไป 1                                                                                                    |  |  |  |
|                | 203 P PCW                       |                                                                                                    | PC World                         | PC World (Periodical):2003                                                                                                    | ห้องหนังสือทั่วไป 1                                                                                                    |  |  |  |
|                |                                 |                                                                                                    | <u>หน้าหลักห้อ</u><br>สงวนเต็ยส์ | สธนะ (อันเริ่ม (มนาร่างาราโปรรม<br>Ammed a<br>Stee Bibary system<br>ref. 02002-2005 Dave Stevens                                                                                                    |                                                                                                    |  |  |  |
|                | อ<br>พศที่น่าเข้า<br>พศที่น่ามี | พมผลอัพร์ 7 รายการ<br>รายการผลอัพช์:<br>นมายแลามาริเด็ด<br>000012<br>000091<br>101<br>201<br>202<br>203 |                                  | изнайтої 7 голтя <b>голтянайтої</b> канбалиціва         гішоя           а         000012         005.4 Gil         Gilly, Daniel           000013         005.4 Gil         Gilly, Daniel           000011         102.3         текси           101         005.4 Gil         Gilly, Daniel           201         P PCW         PC World           202         P PCW         PC World           203         P PCW         PC World           203         P PCW         PC World           203         P PCW         PC World           203         P PCW         PC World | Image: state state |  |  |  |

ในตารางจะแสดงรายการทรัพยากรสารสนเทศโดยให้ข้อมูล โดยแต่ละรายการจะให้ข้อมูลหมายเลขบาร์โค้ด เลข เรียกหนังสือ ชื่อผู้แต่ง ชื่อเรื่อง (คลิกที่ชื่อเรื่องจะกลับไปที่หน้ารายการข้อมูลบรรณานุกรมทรัพยากรสารสนเทศ (Cataloging) รายการนั้นๆ และคอลเลคชั่น

หากต้องการพิมพ์รายงานดังกล่าวซึ่งเป็นการพิมพ์ในรูปแบบของ PDF คลิกที่ปุ่ม **Print list** ด้านซ้ายมือ

|        | copies.p<br>File Edit    | df - Foxit Rea<br>View Tor         | der - [copies<br>ols Comme<br>III III | s.pdf]<br>ents Forms Help | · %   #                        |                                                  | k -                        |                         |  |  |  |
|--------|--------------------------|------------------------------------|---------------------------------------|---------------------------|--------------------------------|--------------------------------------------------|----------------------------|-------------------------|--|--|--|
| 1      |                          | สืบค้นสำเนา                        |                                       |                           |                                |                                                  |                            |                         |  |  |  |
| \)) [N | ł                        | 005.4 000012                       |                                       |                           |                                | Silly,Daniel<br>JNIX in a Nutshe<br>ข้องเยาวชน   | tt                         |                         |  |  |  |
|        |                          | 00!<br>Gil                         | 5.4                                   | 00001                     | 3 U                            | Gilly,Daniel<br>UNIX in a Nutshell<br>ท้องเยาวชน |                            |                         |  |  |  |
| G      |                          | 1223 <b>1111</b>                   |                                       |                           |                                | ทดสอบ<br>ทดสอบ<br>ห้องเยาวชน                     |                            |                         |  |  |  |
| File   | les.pdf - F<br>Edit: Vie | oxit Reader - [<br>sw Tools C      | copies.pdf]<br>omments F              | Forms Help                |                                | a la B.                                          |                            | Q!-!                    |  |  |  |
| copi   | es.pdf                   | 0                                  | pies.pdf                              |                           | i urai.                        | - <u>-</u>                                       |                            | Integrate with Security |  |  |  |
|        |                          |                                    |                                       |                           |                                | สืบค้นสำเน                                       | า                          |                         |  |  |  |
| 2      |                          | copyid                             | bibid                                 | หมายเลขบาร์โค้ด           | เลข <mark>เรีย</mark> กหนังสือ | ผู้แต่ง                                          | ชื่อเรื่อง                 | สถานที่จัดเก็บ          |  |  |  |
|        |                          | 2                                  | 1                                     | 12                        | 005.4 Gil                      | Gilly,Daniel                                     | UNIX in a Nutshell         | ห้องเยาวชน              |  |  |  |
|        |                          | 3                                  | 1                                     | 13                        | 005.4 Gil                      | G <mark>illy,</mark> Daniel                      | UNIX in a Nutshell         | ห้องเยาวชน              |  |  |  |
|        |                          | 1                                  | 9                                     | 91                        | 1223                           | ทดสอบ                                            | ทดสอบ                      | ห้องเยาวชน              |  |  |  |
|        |                          | 1 1 101 005.4 Gil<br>1 7 201 P PCW |                                       | 005.4 Gil                 | Gilly,Daniel                   | UNIX in a Nutshell                               | ห้องเยาวชน                 |                         |  |  |  |
|        |                          |                                    |                                       | P PCW                     | PC World                       | PC World (Periodical):2003                       | ห้องหนังสือทั่วไป 1        |                         |  |  |  |
|        |                          | 2                                  | 7                                     | 202                       | P PCW                          | PC World                                         | PC World (Periodical):2003 | ห้องหนังสือทั่วไป 1     |  |  |  |
|        |                          | 3                                  | 7                                     | 203                       | P PCW                          | PC World                                         | PC World (Periodical):2003 | ห้องหนังสือทั่วไป 1     |  |  |  |
| 0      |                          |                                    |                                       |                           |                                |                                                  |                            |                         |  |  |  |

| Luninersoundu                    | ระบบห้อง       | าสมุด                                   |                                |                   |               |                                                   |                           | เวลาปัจจุบัน:<br>เวลาเป็ดบริการ:<br>ติดต่อ: | วัมพุธที่ 15 มีถุนายน พ.ศ.2554<br>สนทร์-ศกร์ 8.00 - 16.00 เสาร์<br>043-202544 | อาทิตย์ ปัตบริการ      |
|----------------------------------|----------------|-----------------------------------------|--------------------------------|-------------------|---------------|---------------------------------------------------|---------------------------|---------------------------------------------|-------------------------------------------------------------------------------|------------------------|
| หน้าหลัก                         | สมาชิกห้องสมุด | งานลงราย                                | บการทรัพยากรสารสนเทศ           | งานดูแลระบบ       | รายงาน        |                                                   |                           |                                             |                                                                               |                        |
| ออกจากระ<br>» ดัวกรองรายงา       | ານ             | พบผลลัพธ์ 2 รา<br><mark>รายการผล</mark> | ยการ<br><b>เล้พธ์:</b>         |                   |               |                                                   |                           |                                             |                                                                               |                        |
| <ul> <li>พาสุดสรายสาม</li> </ul> |                | เลขเรียกหนังสือ<br>▼▲                   | a                              | ชื่อเรื<br>•      | <b>โอง</b>    |                                                   | ผู้แต่ง<br>▼▲             | ชื่อสมาชิก<br>▼▲                            | วันที่ยืม<br>▼▲                                                               | กำหนดคืน<br>▼ <b>▲</b> |
| <ul> <li>พิมพ์รายกา</li> </ul>   | 15             | 005.4 Gil                               | UNIX in a Nutshell A De        | sktop Quick Refer | ence for Syst | em V & Solaris 2.0                                | Gilly,Daniel              | <u>สมโภช, พิมพ์พงษ์ต้อน</u>                 | 2011-06-07 14:57:47                                                           | 2011-06-28             |
| ▶ ทรัพยากรสาร<br>ใม่สำเร็จ       | สนเทศที่นำเข้า | 005.4 Gil                               | <u>UNIX in a Nutshell A De</u> | sktop Quick Refer | ence for Syst | em V & Solaris 2.0                                | Gilly,Daniel              | สมโภช, พิมพ์พงษ์ต้อน                        | 2011-06-15 21:05:12                                                           | 2011-07-06             |
| № ทรัพยากรสาร<br>ภาพปก           | สนเทศที่ใม่มี  |                                         |                                |                   | <u>หน้</u> ว  | <u>หลักห้องสมุด สีบค้น แนะน่</u>                  | i <mark>าการใช้งาน</mark> |                                             |                                                                               |                        |
| ▶ แนะนำการใช้ง                   | ภม             |                                         |                                |                   |               | powered by<br>OpenBiblic<br>a free library system | D                         |                                             |                                                                               |                        |

## อ้างอิง

โอเพ่นดรีมร่วมมือกับ สวทช. พัฒนา OpenBiblio. สืบค้นเมื่อ 8 พฤษภาคม 2555 จาก http://opendream.co.th/blog/2010/12/opendream-stks-nstda-thai-openbiblio-hotri

OpenBiblio. สืบค้นเมื่อ 8 พฤษภาคม 2555 จาก <u>http://obiblio.sourceforge.net/</u>

บุญเลิศ อรุณพิบูลย์ OpenBiblio. สืบค้นเมื่อ 8 พฤษภาคม 2555 จาก <u>http://stks.or.th/wiki/doku.php?id=openbiblio:start</u>